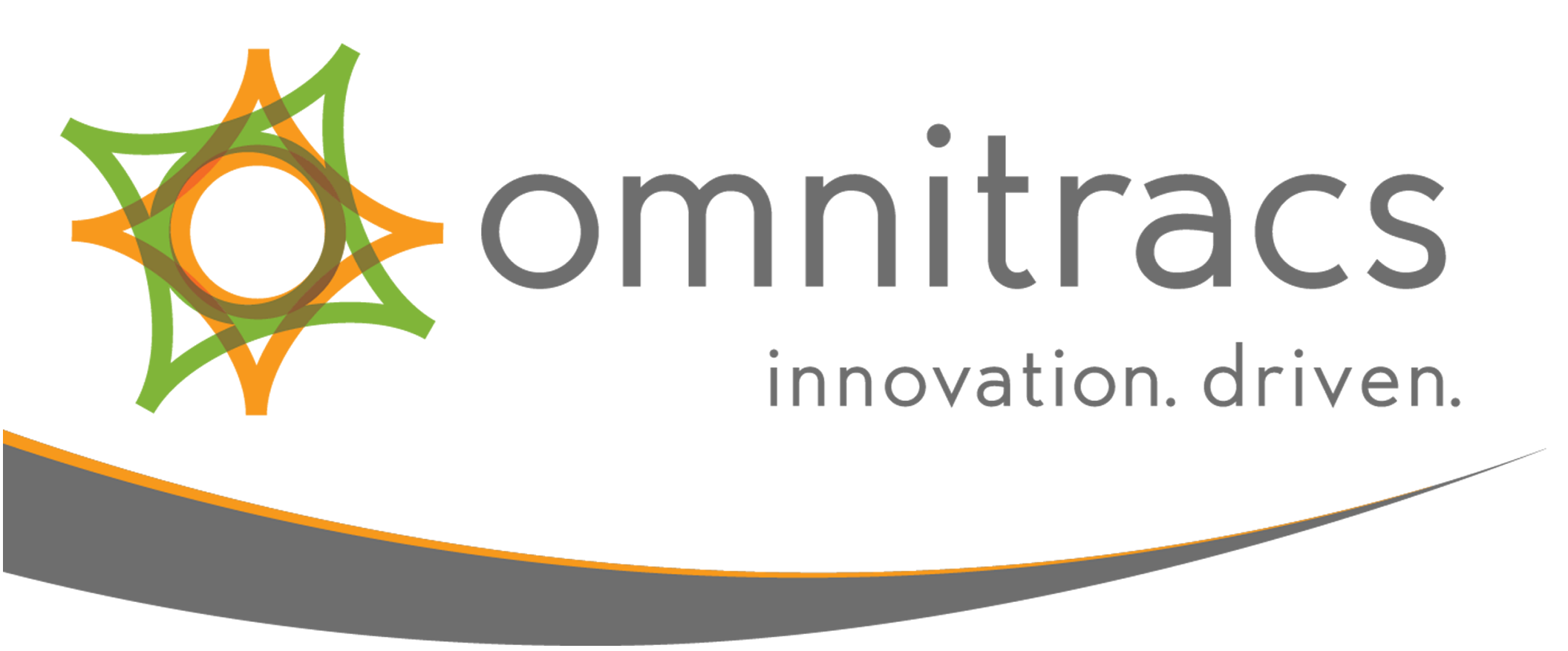

# **Omnitracs Intelligent Vehicle Gateway**

**User Manual** 

80-JE027-1 Rev. D June 2018

717 N. Harwood Street Suite 1300 Dallas, TX 75201

© 2017-2018 Omnitracs, LLC. All rights reserved.

Omnitracs is a trademark of Omnitracs, LLC. All other trademarks are the property of their respective owners. Omnitracs endeavors to ensure that the information in this document is correct and fairly stated, but Omnitracs is not liable for any errors or omissions. Published information may not be up to date, and it is important to confirm current status with Omnitracs. This technical data may be subject to U.S. and international export, re-export or transfer (export) laws. Diversion contrary to U.S. and international law is strictly prohibited.

80-JE027-1 Rev. D June 2018

## Table of Contents

| Hours of Service: Diagnostic and Malfunction Alerts       | 16 |
|-----------------------------------------------------------|----|
| Hours of Service: Change Duty Status                      | 19 |
| Hours of Service: Change Duty Status, Personal Conveyance | 24 |
| Hours of Service: Change Duty Status, Yard Move           | 25 |
| Hours of Service: Change Duty Status, Clock In/Clock Out  | 26 |
| Hours of Service: Certify Logs                            | 29 |
| Hours of Service: Edit Logs                               | 35 |
| Hours of Service: Edit Logs, Carrier Edits                | 40 |
| Hours of Service: Add/Edit Load Info                      | 47 |
| Hours of Service: Unassigned Vehicle Activity             | 52 |
| Hours of Service: Tab Descriptions, Summary               | 60 |
| Hours of Service: Tab Descriptions, Graph View            | 61 |
| Hours of Service: Tab Descriptions, Duty Cycle            | 62 |

80-JE027-1 Rev. D

| Hours of Service: Tab Descriptions, Day Log | .64 |
|---------------------------------------------|-----|
| Hours of Service: Send eRODS                | .66 |

Some applications require that you log in to use them. If you are unable to log in, you may accumulate unassigned vehicle activities that must be resolved by the back office.

When two drivers are in the cab, the one driving is the "active" driver, and the other is the "inactive" driver.

To log in, tap **Driver Login** on the Home screen.

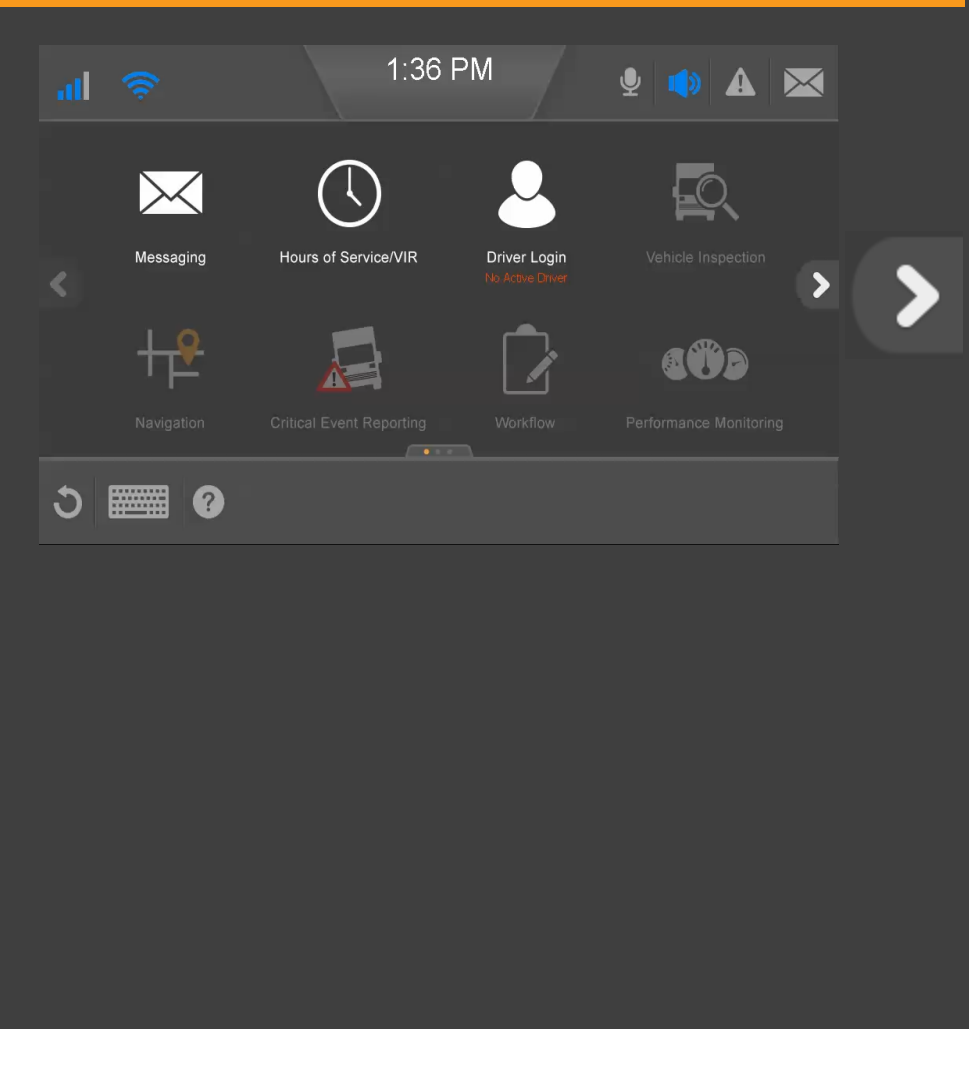

When you tap in a data entry field, the keyboard opens. Type your **Driver ID** and **Password**, identify if you are the **Active** or **Inactive** driver; then **close the keyboard now** by

tapping in the lower right corner.

| Password*****                                                                                     |   |
|---------------------------------------------------------------------------------------------------|---|
| Having trouble logging in? Please contact your fleet admin for login<br>and password information. |   |
| Status:                                                                                           |   |
| ● Active ● Inactive                                                                               |   |
| ∓qwertyuiop ← 123                                                                                 | • |
| 🔺 asdfghjkl456                                                                                    | 0 |
| Symbols z x c v b n m Ctrl Space 7 8 9                                                            |   |
|                                                                                                   |   |

80-JE027-1 Rev. D

If you encounter issues while logging in, contact your fleet administrator for login and password information.

#### Tap OK now.

| atl        | 1:37 PM<br>Driver Login                                                          | <b>⊉ ♠ №</b>       |  |
|------------|----------------------------------------------------------------------------------|--------------------|--|
|            |                                                                                  |                    |  |
|            | Password*****                                                                    |                    |  |
|            | Having trouble logging in? Please contact your flee<br>and password information. | et admin for login |  |
|            | Status:                                                                          |                    |  |
|            |                                                                                  |                    |  |
| 3 <b>m</b> | 0                                                                                | Cancel OK          |  |
|            |                                                                                  |                    |  |
|            |                                                                                  |                    |  |
|            |                                                                                  |                    |  |
|            |                                                                                  |                    |  |
|            |                                                                                  |                    |  |
|            |                                                                                  |                    |  |
|            |                                                                                  |                    |  |

80-JE027-1 Rev. D

Select your current duty status.

#### Tap *OK* now.

|     |            | 1:37 PM<br>Driver Login                 |         |    |   |
|-----|------------|-----------------------------------------|---------|----|---|
|     |            |                                         | _       |    |   |
|     | ☐ Off-Duty | Login<br>Change Status<br>On-Duty<br>Ok | Sleeper |    | > |
| ა 🏾 | ≣ 0        |                                         | Cancel  | ок |   |

80-JE027-1 Rev. D

Your driver ID displays until the IVG synchronizes with the server over-the-air. When synchronization is complete, your full name displays.

| al 🔶     |           | 1:37 PM<br>Driver Login | <b>y</b> |     |  |
|----------|-----------|-------------------------|----------|-----|--|
| Status   | Driver ID | Login Time              | _        | _   |  |
| Active   | HEDIKI    | 05/08/2017 01:37 PM     |          |     |  |
|          |           |                         |          |     |  |
|          |           |                         |          |     |  |
|          |           |                         |          |     |  |
|          |           |                         |          |     |  |
| <u>າ</u> | 0         | Logout                  | Change   | Add |  |
|          | V         |                         |          |     |  |
|          |           |                         |          |     |  |
|          |           |                         |          |     |  |
|          |           |                         |          |     |  |
|          |           |                         |          |     |  |
|          |           |                         |          |     |  |
|          |           |                         |          |     |  |
|          |           |                         |          |     |  |
|          |           |                         |          |     |  |
|          |           |                         |          |     |  |

To add a second driver, tap the **Driver Login** button on the home screen; then tap **Add**.

#### Tap *Add* now.

| KI MURAKAMI 05/08/2 | 2017 01:37 PM |               |
|---------------------|---------------|---------------|
|                     |               |               |
|                     |               |               |
|                     |               |               |
|                     |               |               |
|                     |               |               |
|                     |               |               |
|                     |               |               |
|                     | Logout Change | Add           |
|                     |               |               |
|                     |               |               |
|                     |               |               |
|                     |               |               |
|                     |               |               |
|                     |               |               |
|                     |               |               |
|                     |               |               |
|                     |               |               |
|                     |               | Logout Change |

80-JE027-1 Rev. D

The second driver taps in a data entry field, the keyboard opens, the driver types a **Driver ID** and **Password**, identifies as the **Active** or **Inactive** driver, then close the keyboard by tap-

ping in the lower right corner.

#### Close the keyboard now.

| Password*****                                                    |       |   |        |  |
|------------------------------------------------------------------|-------|---|--------|--|
| Having trouble logging in? Please contact your fleet admin for I | login |   |        |  |
| and password information.                                        |       |   |        |  |
| Status:                                                          |       |   |        |  |
| Active • Inactive                                                |       |   |        |  |
| awertyuiop ←                                                     | 1 2   | 3 | •      |  |
|                                                                  |       |   |        |  |
| as d f g n j k l 🖵                                               | 4 5   | 6 | 0      |  |
| ymbols Z X C V b n m Ctrl Space                                  | 7 8   | 9 | -<br>- |  |
|                                                                  |       |   |        |  |

The second driver selects a duty status and taps OK.

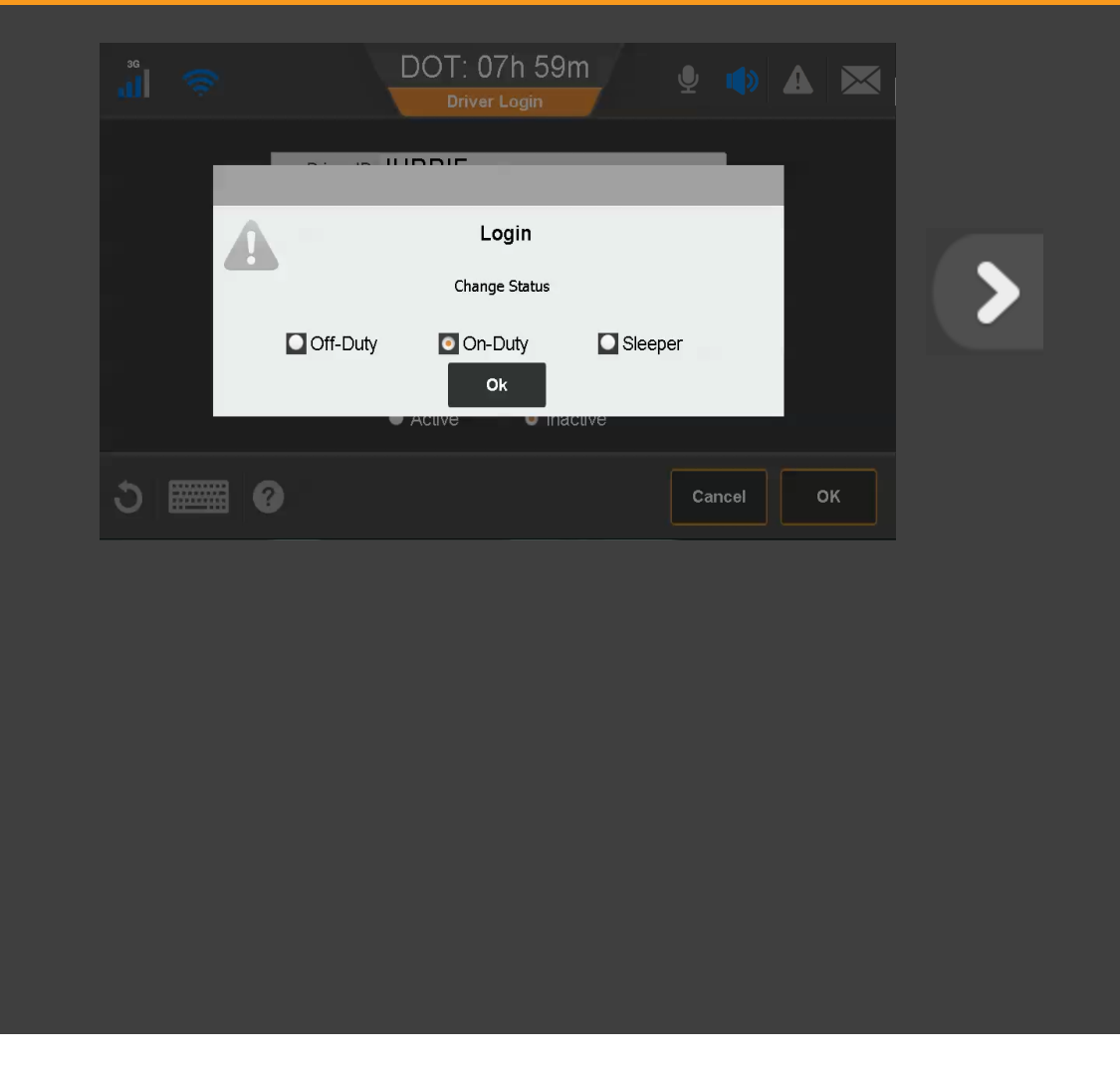

80-JE027-1 Rev. D

The second driver's ID remains unitl the IVG synchronizes over-the-air with the server.

To log off a driver, tap to select the driver; then tap **Logout**.

#### Tap *Logout* now.

| 3G     |                  | DOT: 07<br>Driver I | <sup>7</sup> h 56<br><sub>Login</sub> | òm            | Ţ    |     |     | $\times$ |  |
|--------|------------------|---------------------|---------------------------------------|---------------|------|-----|-----|----------|--|
| Status | Driver ID        | _                   | Lo                                    | gin Time      |      |     |     |          |  |
| Active | <br>HIDEKI MURAK | АМІ                 | 06/14/2                               | 2017 10:41 AM | 1    |     |     |          |  |
|        | JURRIE VAN P     | EER                 | 06/14/2                               | 2017 10:42 AM | 1    |     |     |          |  |
|        |                  |                     |                                       |               |      |     |     |          |  |
|        |                  |                     |                                       |               |      |     |     |          |  |
|        |                  |                     |                                       |               |      |     |     |          |  |
|        |                  |                     |                                       |               |      |     |     |          |  |
| 5      | 0                |                     |                                       | Logout        | Chan | ige | Add |          |  |
|        | <br>•            |                     |                                       |               |      |     |     |          |  |
|        |                  |                     |                                       |               |      |     |     |          |  |
|        |                  |                     |                                       |               |      |     |     |          |  |
|        |                  |                     |                                       |               |      |     |     |          |  |
|        |                  |                     |                                       |               |      |     |     |          |  |
|        |                  |                     |                                       |               |      |     |     |          |  |
|        |                  |                     |                                       |               |      |     |     |          |  |
|        |                  |                     |                                       |               |      |     |     |          |  |
|        |                  |                     |                                       |               |      |     |     |          |  |
|        |                  |                     |                                       |               |      |     |     |          |  |
|        |                  |                     |                                       |               |      |     |     |          |  |
|        |                  |                     |                                       |               |      |     |     |          |  |

80-JE027-1 Rev. D

MAY CONTAIN U.S. AND INTERNATIONAL EXPORT CONTROLLED INFORMATION

<

If you didn't enter load information, view the HOS topic on load infomation, then enter your load information before logging out. When done, select a final duty status and tap **Logout**.

This concludes the Logging In and Out topic. Tap the **Start Over** button below to review, or tap the Menu button to go back to the menu of training topics.

#### Start Over

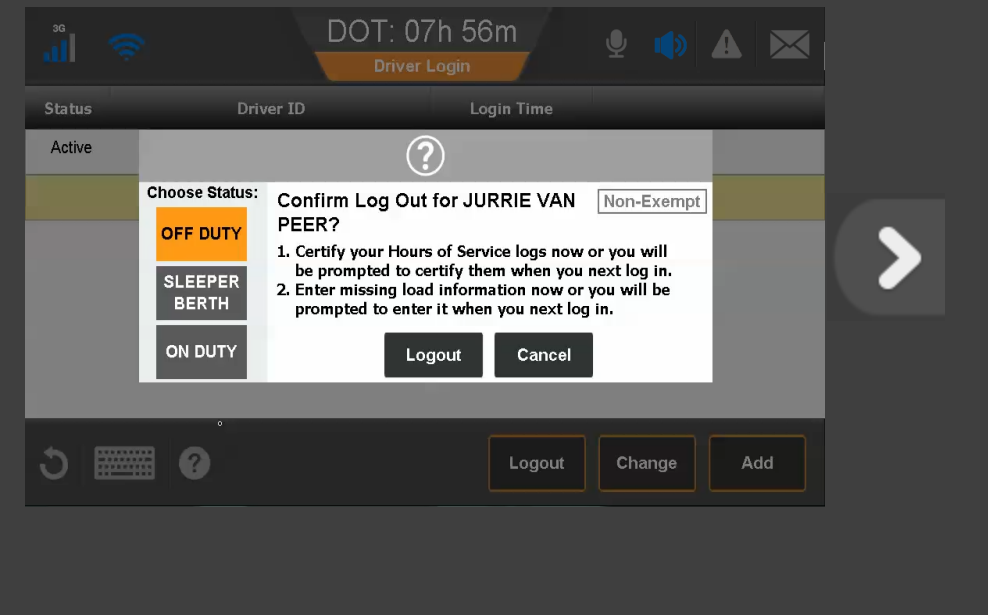

80-JE027-1 Rev. D

### Hours of Service: Overview

Hours of Service (HOS) records and allows you to manage fully compliant electronic driver logs. Log accuracy is your responsibility; review and approve your driver logs daily.

If you have Vehicle Inspection Report (VIR) or Workflow, you can switch among these applications by tapping the buttons in the upper right.

| HEDIKI                                    | DOT: 08h 00m<br>Hours of Service / VIR<br>05/11/2017 DOT: 08:00<br>Graph Day Log 8-Days Certify Load Carriers |  |
|-------------------------------------------|----------------------------------------------------------------------------------------------------|--|
| Log update in progre                      | ess. These are not your current logs. Editing and approving are disabled.                                     |  |
| Status: On-Duty<br>Start: 14:07 CDT 04/14 | Last $(3411)$ Reset. 02.46 CD1, 04/14<br>Hrs to be Gained: 00b 00m                                            |  |
| Now: 14:11 CDT, 04/14                     | Hrs Gained in 2 Days: 00h 00m                                                                                 |  |
| Duration: 00h 04m                         | Mileage Today (mi): 0.0                                                                                       |  |
| Exception: None                           |                                                                                                    |  |
|                                           |                                                                                                    |  |
| ර 🎆 🛛                                     | Clock In Clock Out Exceptions Remarks Change                                                                  |  |
|                                           |                                                                                                    |  |
|                                           |                                                                                                    |  |
|                                           |                                                                                                    |  |
|                                           |                                                                                                    |  |
|                                           |                                                                                                    |  |
|                                           |                                                                                                    |  |
|                                           |                                                                                                    |  |
|                                           |                                                                                                    |  |
|                                           |                                                                                                    |  |
|                                           |                                                                                                    |  |
|                                           |                                                                                                    |  |

80-JE027-1 Rev. D

### Hours of Service: Diagnostic and Malfunction Alerts

If a sensor or hardware error occurs, you may see a pop-up from the Alert Manager notifying you that there's a problem. To see more information about the error, tap the warning icon in the upper right of the screen.

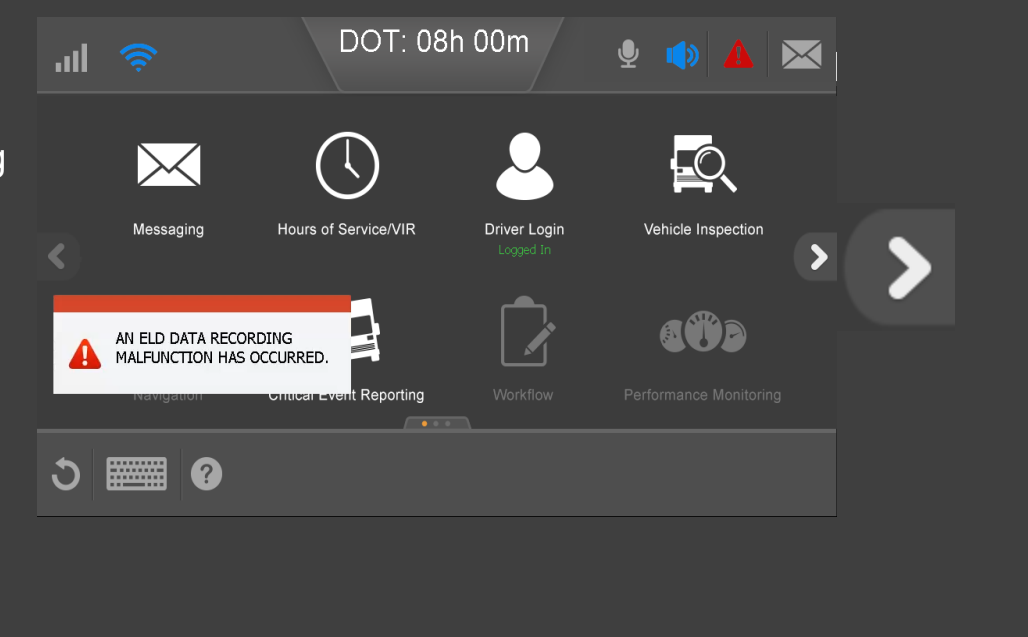

80-JE027-1 Rev. D

### Hours of Service: Diagnostic and Malfunction Alerts

From the Alert Manager you can see all errors that were reported as well as a notification when the error state clears. When all the errors are resolved, you can tap **Delete All** to remove all errors and notifications from the Alert Manager list.

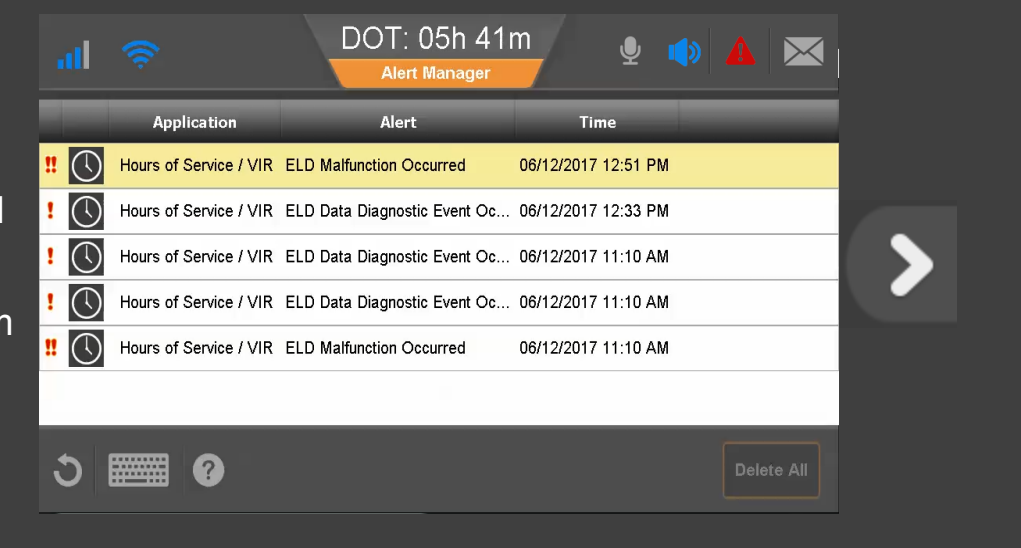

80-JE027-1 Rev. D

#### Hours of Service

The first time you use Hours of Service, you may be asked to log out and contact dispatch for further instructions.

#### Tap a topic below to learn more:

| <u>Change duty status</u> | Unassnd Veh Act  |
|---------------------------|------------------|
| <u>Certify logs</u>       | Tab descriptions |
| Edit logs                 | Send eRODS       |
| Add/Edit load info        |                  |

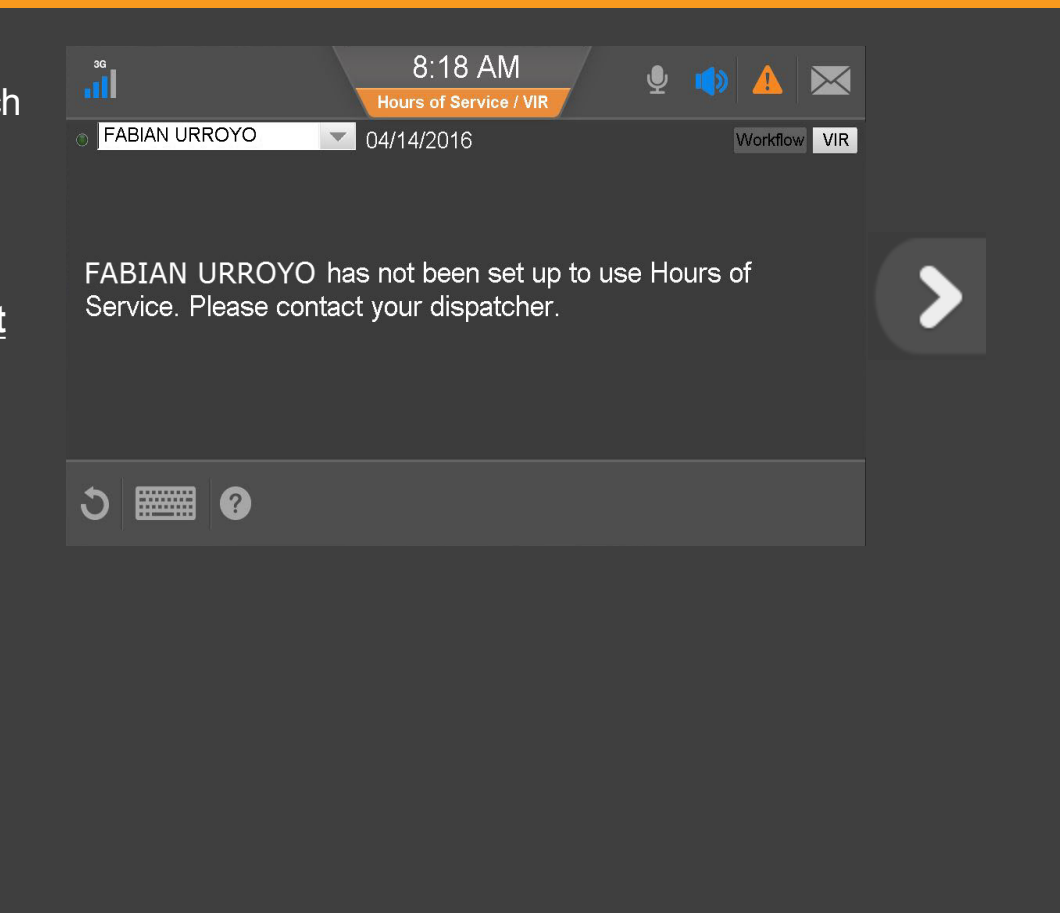

80-JE027-1 Rev. D

When you open HOS you see the Status tab showing the active driver on the upper left. You can select another driver if one is logged in. Indicates the active driver Indicates the inactive driver

Next to the driver's name is the current DOT (MOT in Canada) date and remaining hours until the driver goes into violation.

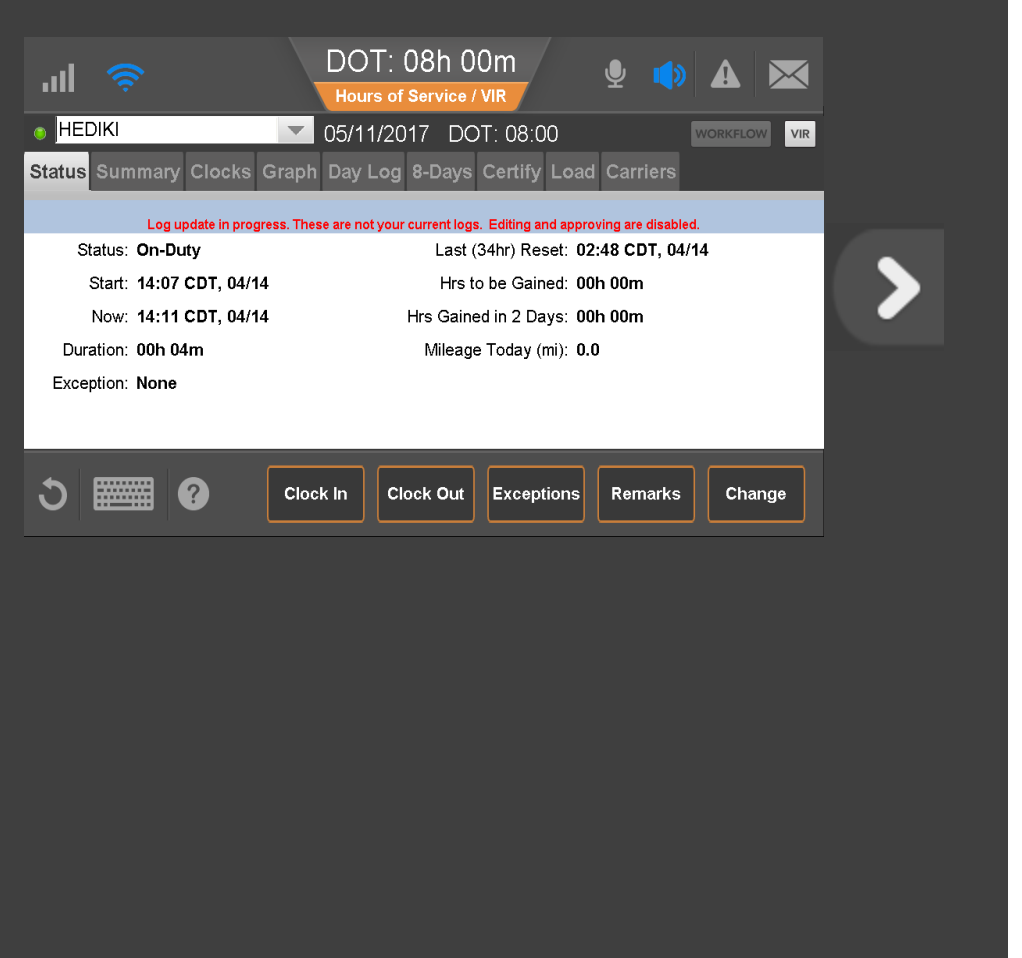

Before you can review, update, or certify logs, the IVG must synchronize your logs over-theair with the server. The state of that update displays as:

- Log update in progress (not current logs)
- Review and approve your logs

You'll see the second message when your logs are synchronized.

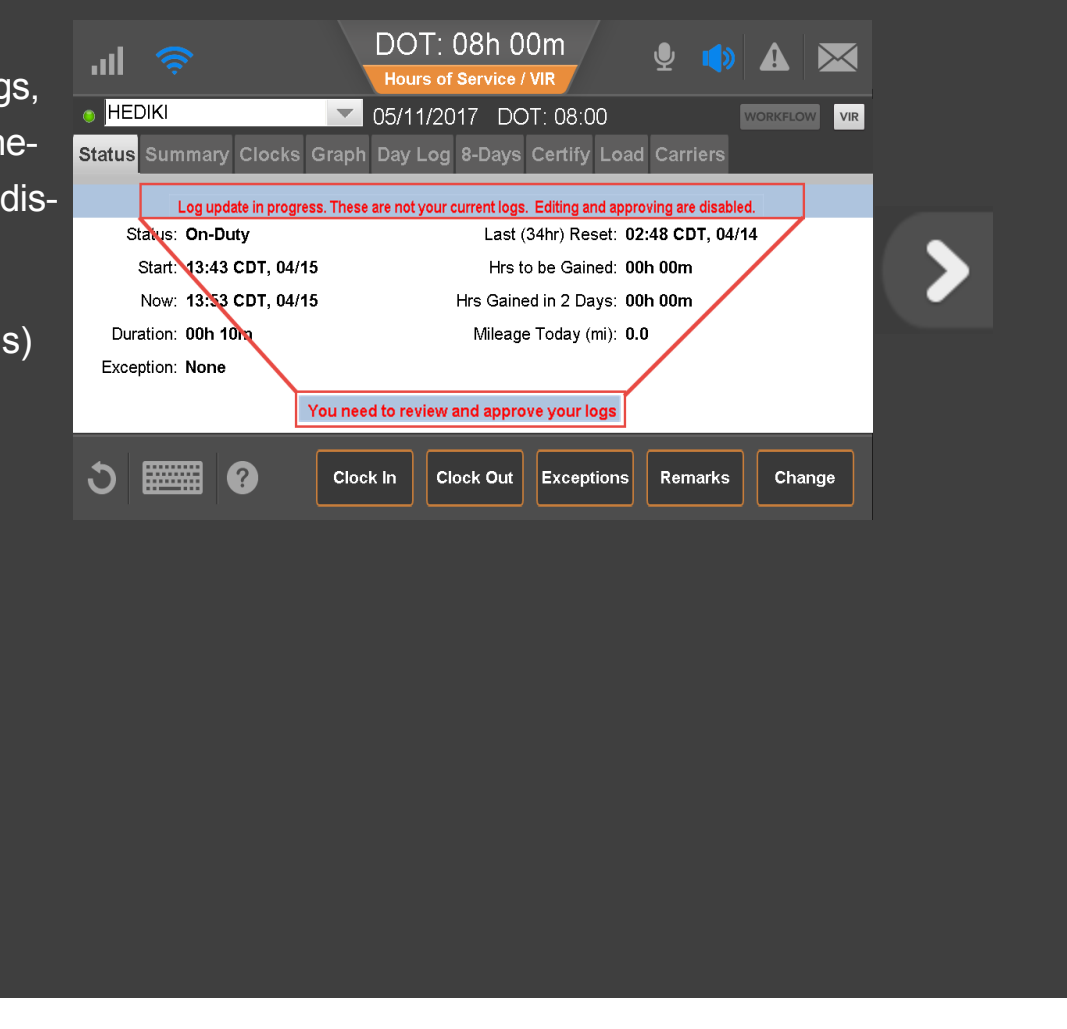

80-JE027-1 Rev. D

The Status tab shows you how many hours you will gain over the next two days. Use this information to determine whether you need to take a 34 hour reset.

The duty status tab (7- or 8-Days for US rules, Cycle 1 or 2 for Canadian rules) gives you additional hour information for the week.

| ■ HEDIKI                           | : 08h 00m  of Service / VIR  2017 DOT: 08:00  workflow  vir |
|------------------------------------|-------------------------------------------------------------|
| Status Summary Clocks Graph Day Lo | g 8-Days Certify Load Carriers                              |
|                                    |                                                             |
| Status: On-Duty                    | Last (34hr) Reset: 02:48 CDT, 04/14                         |
| Start: 13:43 CDT, 04/15            | Hrs to be Gained: 08h 00m                                   |
| Now: 16:50 CDT, 04/15              | Hrs Gained in 2 Days: 09h 00m                               |
| Duration: 03h 07m                  | Mileage Today (mi): 0.0                                     |
| Exception: None                    |                                                             |
|                                    |                                                             |
| う 📰 ? Clock In                     | Clock Out Exceptions Remarks Change                         |
|                                    |                                                             |
|                                    |                                                             |
|                                    |                                                             |
|                                    |                                                             |
|                                    |                                                             |

80-JE027-1 Rev. D

The Status tab also displays current duty status and information about that status.

To edit remarks on your current status, you tap Remarks. To change status, tap *Change* **now**.

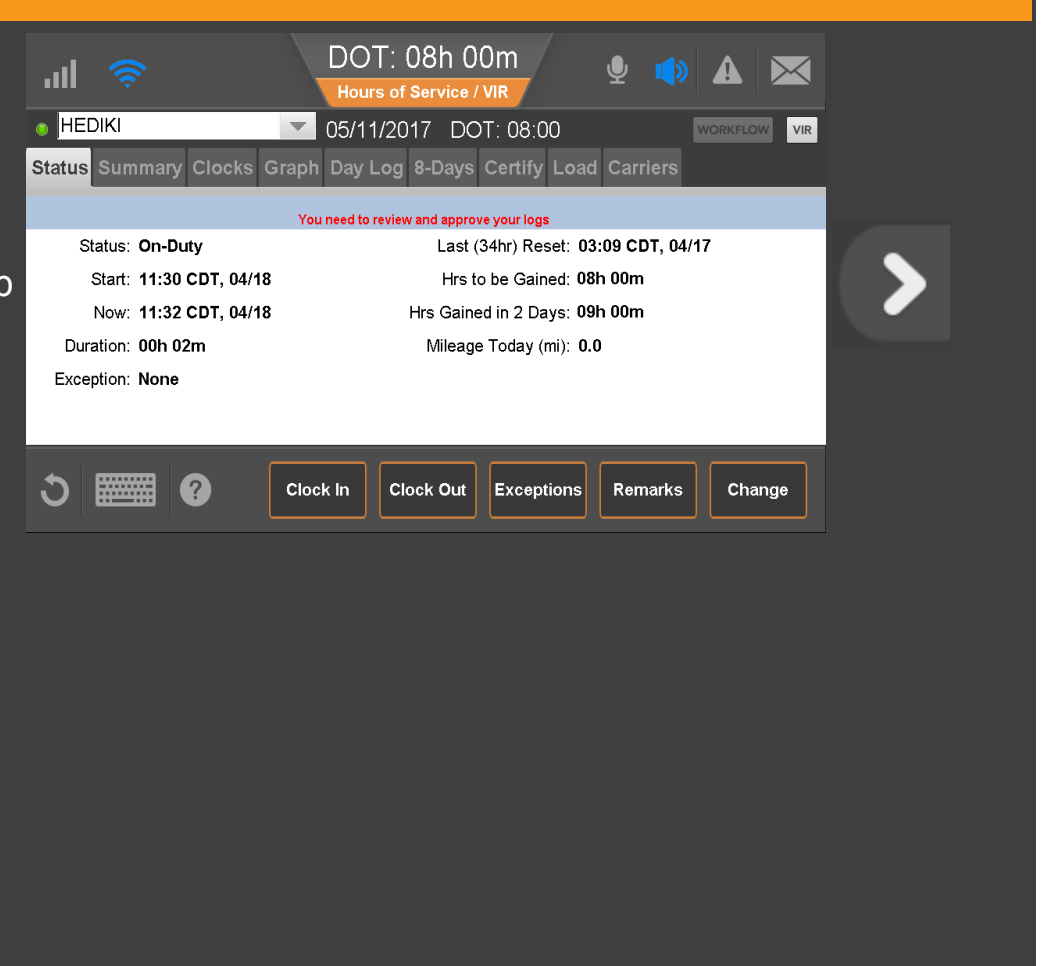

80-JE027-1 Rev. D

Here you manually select a duty status. Drive time is selected automatically when the wheels move. The available duty statuses are based on if you are the active or inactive driver and enabled features.

Select or type one or two pre-defined remarks from the drop-down list to describe what occurred during the status. Tap the text box to select a remark. Tap I to close; then tap **OK**.

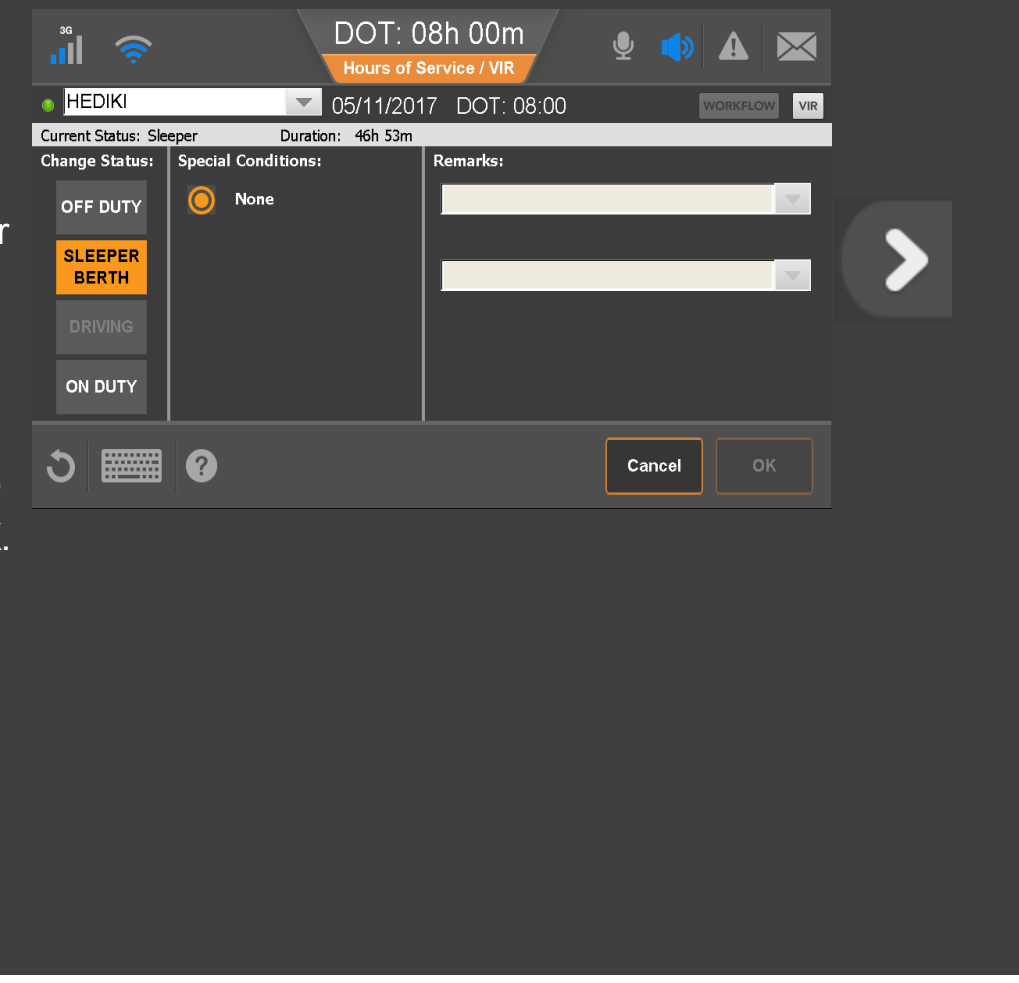

#### Hours of Service: Change Duty Status, Personal Conveyance

When you tap Off Duty, you may also select Personal Conveyance (PC), if allowed by your company. Your company can set a time limit for how much PC you're allowed to accumulate, and when that time is exceeded, you're notified through the Alert Manager.

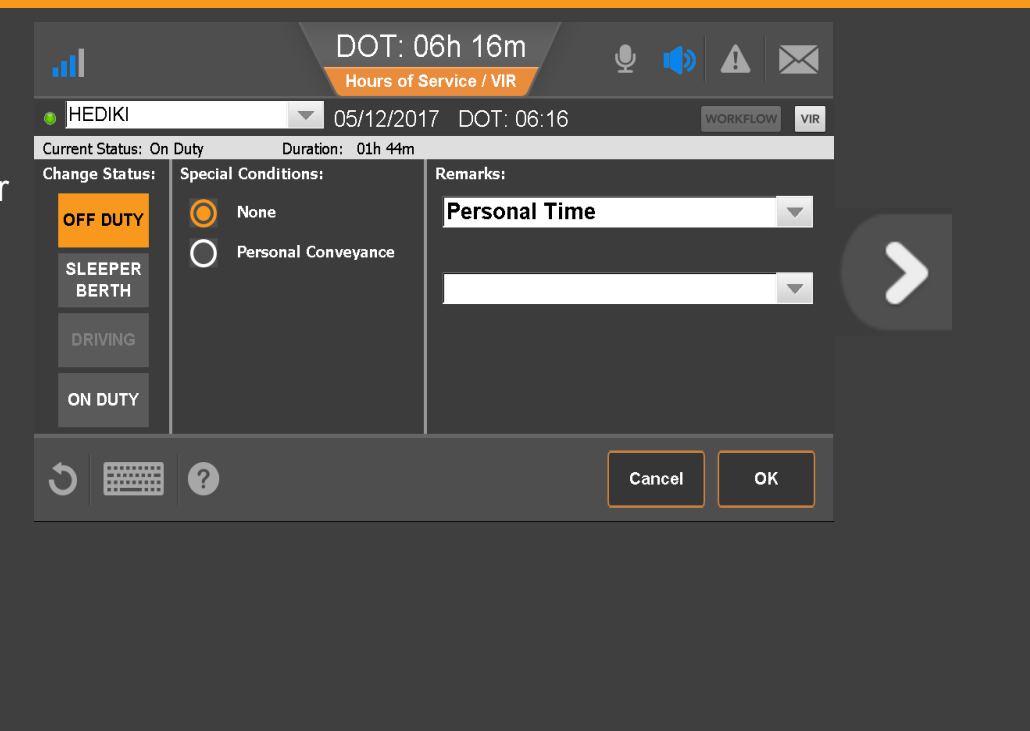

80-JE027-1 Rev. D

#### Hours of Service: Change Duty Status, Yard Move

Because all drive time must be accounted for, an Electronic Logging Device (ELD) Mandate exempt employee (like a mechanic), must log in to the IVG if the vehicle is test driven or moved in a yard. If Yard Move is enabled by your company, that ELD-exempt driver would select the Yard Move special condition under the On Duty status.

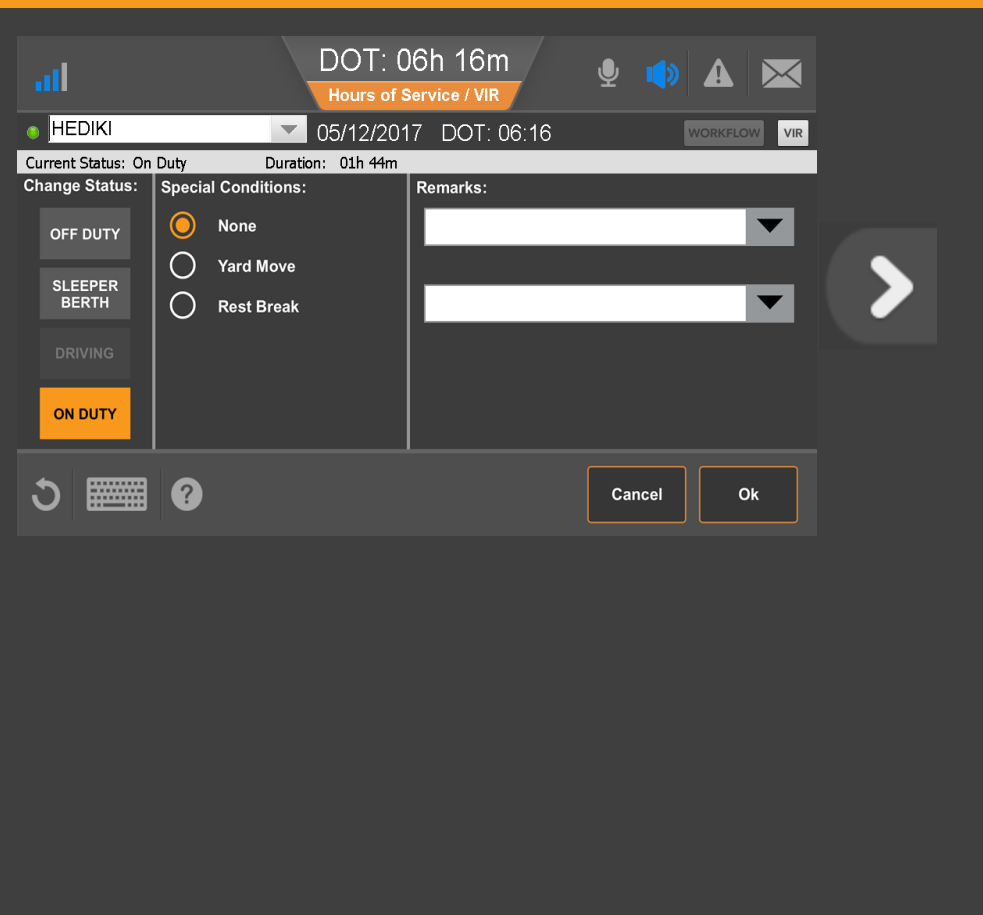

80-JE027-1 Rev. D

### Hours of Service: Change Duty Status, Clock In/Clock Out

If enabled by your company, Clock In and Clock Out let you account for on duty time away from the truck:

- Clock In: Before you began driving, such as attending an early driver meeting.
- Clock Out: At the end of your shift, such as completing paperwork in the office.

| There is a log update pending approval         Status:       Off-Duty         Start:       11:53 CDT, 04/18         Now:       11:53 CDT, 04/18         Duration:       00h 00m         Exception:       None             O       O    Clock In Clock Out Exceptions Remarks Change |   |
|----------------------------------------------------------------------------------------------------|---|
| Clock In Clock Out Exceptions Remarks Change                                                                                                    | > |
|                                                                                                    |   |
|                                                                                                    |   |

80-JE027-1 Rev. D

### Hours of Service: Change Duty Status, Clock In/Clock Out

When you clock in, enter the time your shift began.

| J |  |
|---|--|
| C |  |
|   |  |

Tap the arrows to the right of the clock in time to adjust your start time. Select one or two remarks, or, if available, type a remark to describe what happened during the status. Then tap **OK**.

The Clock Out function works the same way.

| al 🔶                         | DOT: 06h 11m<br>Hours of Service / VIR | <b>⊉ ♦ ▲</b> |
|------------------------------|----------------------------------------|--------------|
|                              | 05/12/2017 DOT: 06:11                  | WORKFLOW     |
|                              | Clock In                               |              |
| Enter a clock-in time from t | he last 24 hours:                      |              |
| Clock In: 11:53 < 3          | Date: Friday, May 12, 2017             |              |
| Remarks:                     |                                        |              |
|                              | •                                      | •            |
|                              |                                        |              |
| ර 🎫 😗                        |                                        | Cancel OK    |
|                              |                                        |              |
|                              |                                        |              |
|                              |                                        |              |
|                              |                                        |              |
|                              |                                        |              |
|                              |                                        |              |
|                              |                                        |              |
|                              |                                        |              |
|                              |                                        |              |
|                              |                                        |              |

Contact your manager or safety manager for more information about your company's HOS policies for duty status changes.

#### Tap another topic or the Next button to continue.

| Change duty status  | Unassnd Veh Act  |
|---------------------|------------------|
| <u>Certify logs</u> | Tab descriptions |
| <u>Edit logs</u>    | Send eRODS       |
| Add/Edit load info  |                  |

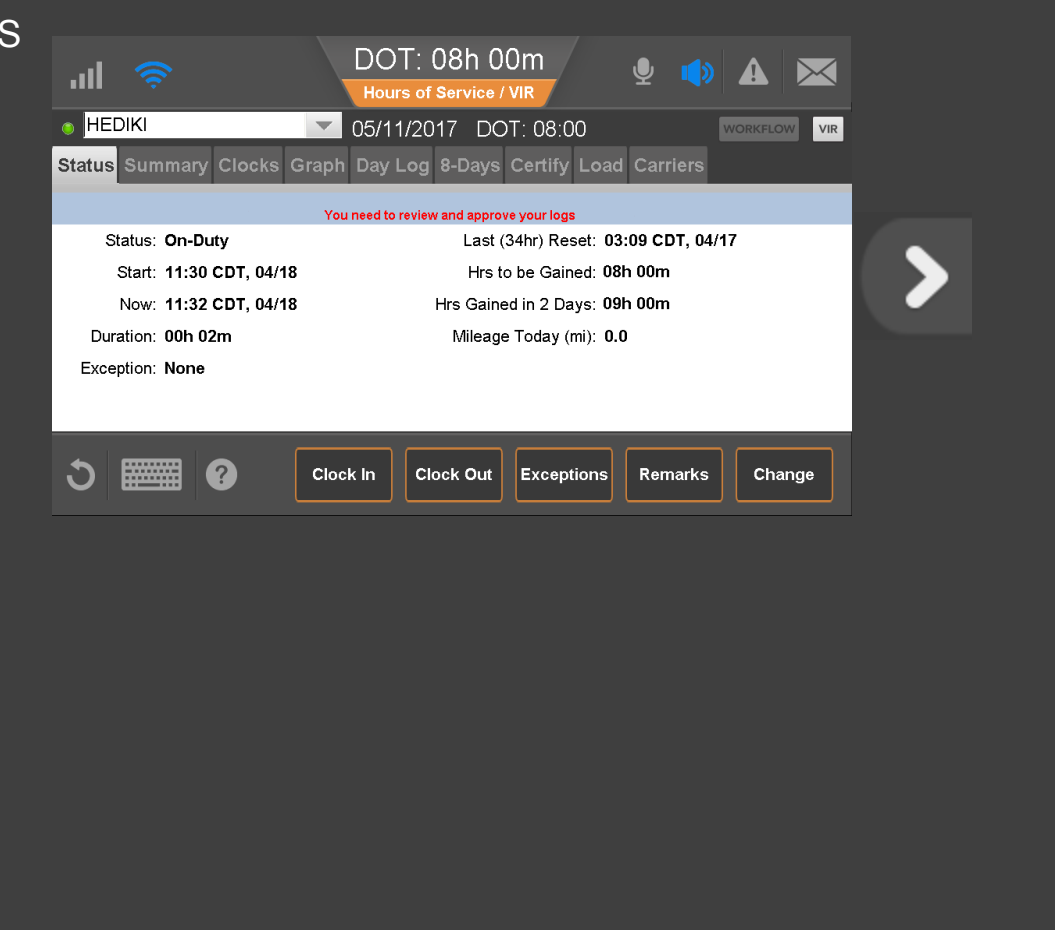

80-JE027-1 Rev. D

Every 24 hours you must review and approve logs before you drive. Wait for the "..review and approve your logs..." message to appear. When you open HOS, you'll be prompted to certify any outstanding logs.

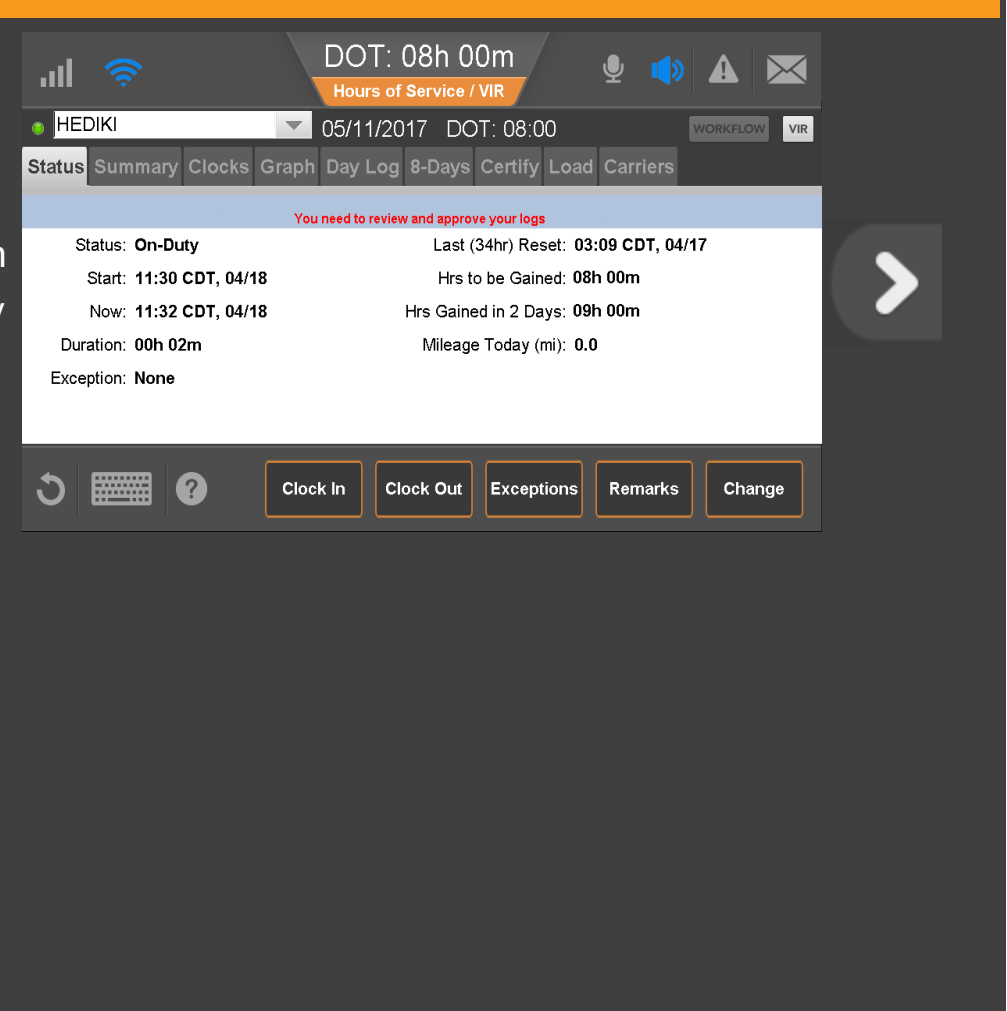

80-JE027-1 Rev. D

### Hours of Service: Certify Logs, Carrier Edits Notification

If your carrier edited your logs, maybe to identify unassigned vehicle activity as your drive time, you'll see a pop-up alerting you to review the changes. You would tap the **Review Carrier Edits** button to approve or reject them.

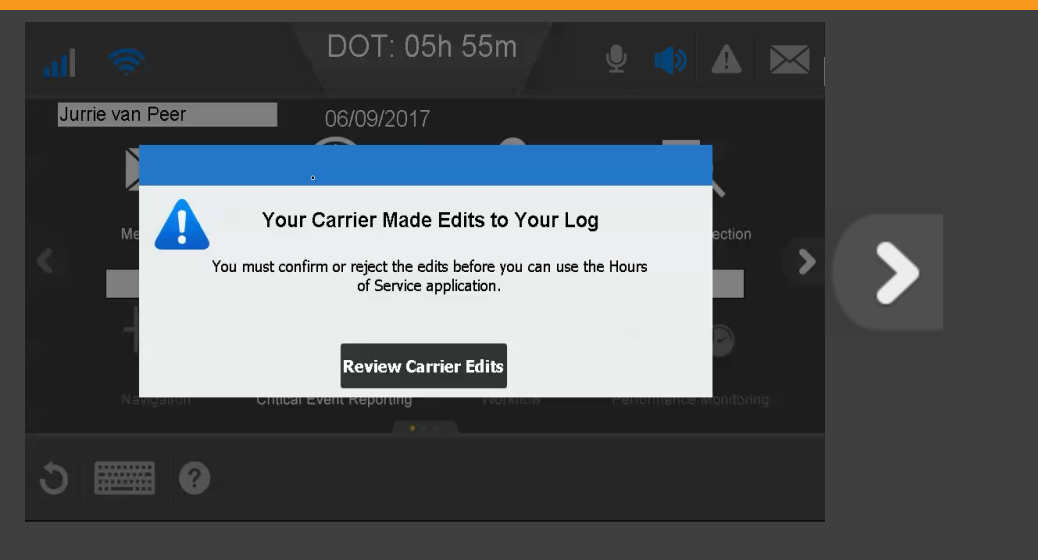

80-JE027-1 Rev. D

On the Day Log tab, tap the arrows at the top right to scroll to specific dates.

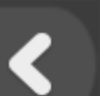

#### $\checkmark$ is a certified record.

I means there was a system or sensor failure when the log was recorded.

If a record needs correction, tap the **Certify** tab. You can't edit driving time or certified logs.

| 30         |                                       |          |             | DOT: 08h 0<br>Hours of Service  | 0m<br>/ vir  |         | <b>9</b> |            | $\triangleleft$ |  |
|------------|---------------------------------------|----------|-------------|---------------------------------|--------------|---------|----------|------------|-----------------|--|
| ۲          | Hediki Mu                             | rakami   |             | 🔽 06/01/2017 DC                 | DT: 08       | 3:00    | R        | VORKFLOW   | VIR             |  |
| Sta        | tus Sumi                              | mary Cl  | ocks Gr     | aph <mark>Day Log</mark> 8-Days | Certi        | fy Load | Carriers |            |                 |  |
| Tim<br>Co- | es shown in (<br>Driver:              | CDT      |             |                                 |              |         | 0        | 05/31/2017 | 0               |  |
|            | Status                                | Start    | Duration    | Location                        | Co<br>Driver | Origin  | Comm     | ent        | ^               |  |
|            | OFF                                   | 00:00:00 | 07h 28m 04s | 1 mi ENE of Dallas, TX          | No           | Driver  |          |            |                 |  |
|            |                                       |          | 03h 42m 21s |                                 |              |         |          |            |                 |  |
|            | SB                                    | 11:10:25 | 12h 49m 35s | 1 mi ENE of Dallas, TX          | No           | Driver  | Roadside |            |                 |  |
|            |                                       |          |             |                                 |              |         |          |            |                 |  |
|            |                                       |          |             |                                 |              |         |          |            | ×               |  |
| C          | C ERODS Inspector Header Info Remarks |          |             |                                 |              |         |          |            |                 |  |
|            |                                       |          |             |                                 |              |         |          |            |                 |  |

80-JE027-1 Rev. D

Do a final review of this day's logs, and if they're accurate, tap **Agree**. Be aware that you cannot edit certified logs.

#### Tap *Agree* now.

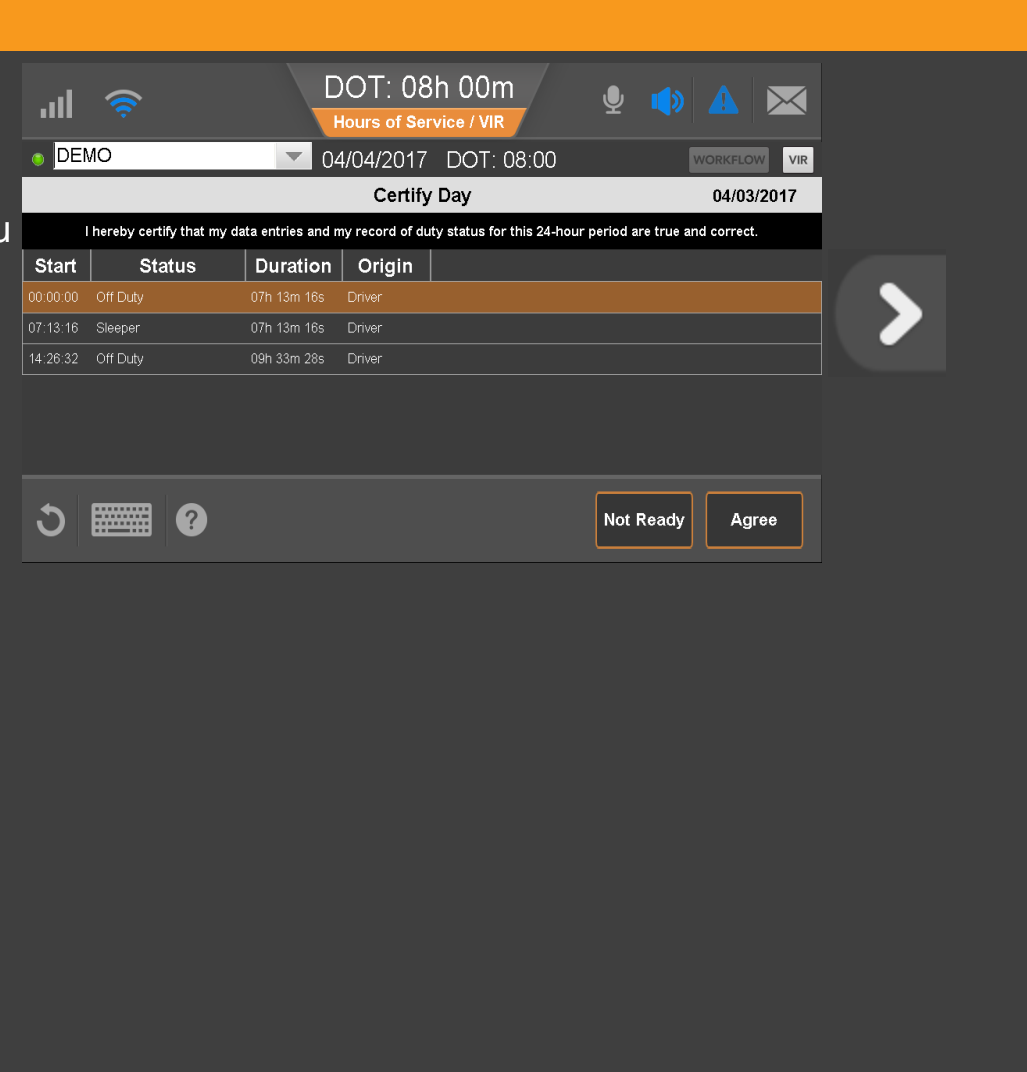

80-JE027-1 Rev. D

Your logs for this day are now certified and show a green check mark next to each duty status.

| DEMO       Od/0d/2017       DOT: 08:00       VORKEOW       Vit         Statu       Summary Clocks Graph Day Log 8-Days       Certify Load Carriers         70       O certified       4 of 9 Days Certified       O d/03/2017       Image: Construction of the construction of the construction of th | <u>م</u>                                                           | DOT: 08h 00m                                                   | 🖞 🔹 🛦 🖂                |  |
|----------------------------------------------------------------------------------------------------|--------------------------------------------------------------------|----------------------------------------------------------------|------------------------|--|
| 70 Octoffied       4of 8 Days Certified       0 4/03/2017         Start       Name       Name       Name         1 128 22       Off Duy       Off 1 Sim 165       Driver         1 128 22       Off Duy       Off 1 Sim 165       Driver         1 128 22       Off Duy       Off 3 3im 265       Driver             Image: Start Sim 100       Off Duy       Off 3 3im 265       Driver             Image: Start Sim 100       Off Duy       Off 3 3im 265       Driver             Image: Start Sim 100       Off Duy       Off 3 3im 265       Driver             Image: Start Sim 100       Off Sim 3im 265       Driver             Image: Start Sim 100       Off Sim 3im 265       Driver             Image: Start Sim 100       Off Sim 100       Off Sim 100             Image: Start Sim 100       Off Sim 100       Off Sim 100             Image: Start Sim 100       Off Sim 100       Off Sim 100             Image: Start Sim 100       Off Sim 100       Off Sim 100             Image: Start Sim 100       Off Sim 100                                                                                                    | DEMO     Status Summary Clocks                                     | O4/04/2017 DOT: 08:00                                          | oad Carriers           |  |
| 000000       Of Duky       07h 13m 188       Driver         11.28 32       Of Duky       09h 33m 285       Driver             11.28 32       Of Duky       09h 33m 285       Driver             11.28 32       Of Duky       09h 33m 285       Driver             11.28 32       Of Duky       09h 33m 285       Driver             11.28 32       Of Duky       09h 33m 285       Driver             11.28 32       Of Duky       09h 33m 285       Driver             11.28 32       Of Duky       09h 33m 285       Driver             11.28 32       Of Duky       09h 33m 285       Driver             12.29       Image: Contract of Contract of Co                                                                                                    | 7/8 ⊘ Certified<br>Start Status                                    | 4 of 8 Day                                                     | s Certified 04/03/2017 |  |
| Certify                                                                                                    | ✓ 00:00:00 Off Duty     ✓ 07:13:16 Sleeper     ✓ 14:26:32 Off Duty | 07h 13m 16s Driver<br>07h 13m 16s Driver<br>09h 33m 28s Driver |                        |  |
|                                                                                                    |                                                                    |                                                                |                        |  |
|                                                                                                    | ර 🎆 🕜                                                              |                                                                | Edit Certify           |  |
|                                                                                                    |                                                                    |                                                                |                        |  |
|                                                                                                    |                                                                    |                                                                |                        |  |
|                                                                                                    |                                                                    |                                                                |                        |  |
|                                                                                                    |                                                                    |                                                                |                        |  |
|                                                                                                    |                                                                    |                                                                |                        |  |
|                                                                                                    |                                                                    |                                                                |                        |  |

After you certify, you're presented with an earlier uncertified log to review and certify or you'll see the Graph tab if no other logs need to be certified.

#### Tap another topic or the Next button to continue.

| Change duty status  | Unassnd Veh Act  |
|---------------------|------------------|
| <u>Certify logs</u> | Tab descriptions |
| <u>Edit logs</u>    | Send eRODS       |
| Add/Edit load info  |                  |

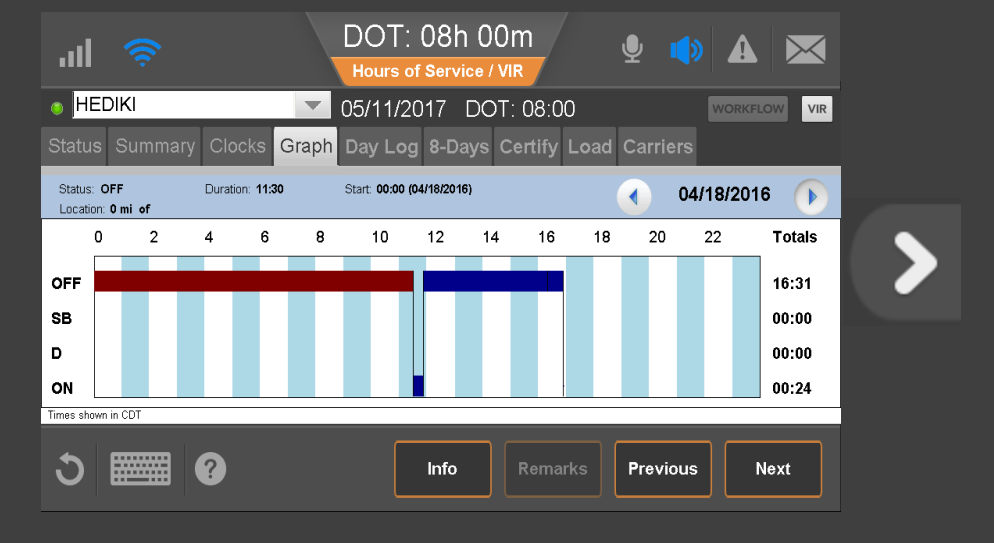

80-JE027-1 Rev. D

### Hours of Service: Edit Logs

From the Certify tab you can review your logs and edit or certify them to remain in compliance. You certify your logs in 24-hour increments, not multiple days at a time.

If a record is incorrect, tap the record to select it; then tap the **Edit** button.

To edit the selected record, tap *Edit* now.

| Hours of Service / VIR         HEDIKI       O3/23/2017       DOT: 07:46       WOMELOW       VIR         Status       Summary       Clocks       Graph       Day Log       8-Days       Certify       Load       Carriers         7/8       Please Certify       7 of 8 Days       Certify       O 3/22/2017       O         Start       Status       Duration       Origin         13:46:18       Off Duty       10h 13m 42s       Driver         13:20:00       On Duty       00h 00m 00s       00h 00m 00s         2       00:00:00       Off Duty       13h 20m 00s         2       Other Duty       13h 20m 00s       Edit       Certify                                                                                                    |              | ×        |                                         | DOT: 07h 4           | 6m 💧 💧                |             |
|----------------------------------------------------------------------------------------------------|--------------|----------|-----------------------------------------|----------------------|-----------------------|-------------|
| HEDIKI       O3/23/2017       DOT: 07:46       wooscow       vire         Status       Summary       Clocks       Graph       Day Log       8-Days       Certify       Load       Carriers         78       Please Certify       7 of 8 Days       Certified       0 3/22/2017       Image: Constraint of the status         13:46:18       Off Duty       10h 13m 42s       Driver       Image: Constraint of the status       Image: Constraint of the status       Image: Constatus       Image: Constraint of t                                                                                                    |              |          |                                         | Hours of Service     | / VIR                 |             |
| Status       Summary       Clocks       Graph       Day Log       8-Days       Certify       Load       Carriers         78       Please Certify       7 of 8 Days Certified       ① 03/22/2017       ①         Start       Status       Duration       Origin         13:46:18       Off Duty       10h 13m 42s       Driver         13:20:00       Off Duty       00h 06m 00s                                                                                                    |              | HEDI     | (I                                      | 🔽 03/23/2017 DC      | DT: 07:46             | WORKFLOW    |
| 7/5         Please Certify         7 of 8 Days Certified         0 3/22/2017         0           Start         Status         Duration         Origin           13:46:18         Off Duty         10n 13m 42s         Driver           13:20:00         Off Duty         00n 20m 18s         000 000           13:20:00         On Duty         00n 00s         000           2         00:00:00         Off Duty         13n 20m 00s                                                                                                    |              | itus S   | ummary Clocks                           | Graph Day Log 8-Days | Certify Load Carr     |             |
| Start         Status         Duration         Origin           13.46.18         Off Duty         10h 13m 42s         Driver           13.26.00         Off Duty         00h 20m 18s         Image: Constraint of the state of the state of the                             | 7/8          | Pl       | ease Certify                            |                      | 7 of 8 Days Certified | 03/22/2017  |
| 13.46.18       Off Duty       10h 13m 42s       Driver         13.26.00       Off Duty       00h 20m 18s       13.20 00         13.20.00       On Duty       00h 06m 00s       13.20 00         20.00.00       Off Duty       13h 20m 00s       13h 20m 00s         20       00.00 00       Off Duty       13h 20m 00s       13h 20m 00s         20       00.00 00       Off Duty       13h 20m 00s       13h 20m 00s         20       00.00 00       Off Duty       13h 20m 00s       13h 20m 00s                                                                                                    |              | Start    | Status                                  | Duration Origin      |                       |             |
| 13.26 00     Off Duty     OOn 20m 18s       13.20 00     On Duty     OOn 00m 00s       ✓     00.00 00     Off Duty       13 20m 00s     Edit     Certify                                                                                                    |              |          |                                         |                      |                       |             |
| 13 20 00       On Duty       00n 00tm 00ts         20 00 00       Off Duty       13n 20m 00ts         3       Image: Constraint of the second second seco |              | 13:26:00 | Off Duty                                | 00h 20m 18s          |                       |             |
| <ul> <li>2 00.0000 Off Duty 13h 20m 00s</li> <li>3 □ □ □ □ □ □ □ □ □ □ □ □ □ □ □ □ □ □ □</li></ul>                                                                                                    |              | 13:20:00 | On Duty                                 | 00h 06m 00s          |                       |             |
| う IIIII Certify Edit Certify                                                                                                    | $\checkmark$ | 00.00.00 | Off Duty                                | 13h 20m 00s          |                       |             |
| Certify                                                                                                    |              |          |                                         |                      |                       |             |
| 3 Edit Certify                                                                                                    |              |          |                                         |                      |                       |             |
|                                                                                                    |              |          |                                         |                      |                       |             |
|                                                                                                    | Ň            | )目       | ••••••••••••••••••••••••••••••••••••••• |                      | E                     | dit Certify |
|                                                                                                    |              |          |                                         |                      |                       |             |
|                                                                                                    |              |          |                                         |                      |                       |             |
|                                                                                                    |              |          |                                         |                      |                       |             |
|                                                                                                    |              |          |                                         |                      |                       |             |

### Hours of Service: Edit Logs

If you are changing the original duty status to another, select the new duty status and a perdefined remark, or if available, type a remark to describe what happened during the status. When finished, tap the **Next** button.

If you had two or more duty statuses during that time, you tap **Split** now to divide that single status in half.

| ""<br>"                    | DOT: 08h 00m<br>Hours of Service / VIR | <b>⊉ ●</b> ▲  | <b>∝</b> |
|----------------------------|----------------------------------------|---------------|----------|
|                            | 04/04/2017 DOT: 08:00                  | WORKFLOW      | VIR      |
|                            | Edit Log                               | թ< ՏթI        | it       |
| Original: OFF from 00:00:0 | 0, 04/03/2017 for 14h 26m 32s          |               |          |
| OFF 🔽 until 14:26:3        | 2 Apr 03 2017 < > with 🔍               | (14h 26m 32s) |          |
| Location                   | Remarks                                |               | _ >      |
| 2 mi WSW of Dallas, TX     |                                        |               |          |
|                            |                                        |               |          |
|                            |                                        |               |          |
|                            |                                        |               |          |
| J 📰 🛛                      |                                        | Cancel        |          |
|                            |                                        |               |          |
|                            |                                        |               |          |
|                            |                                        |               |          |
|                            |                                        |               |          |
|                            |                                        |               |          |
|                            |                                        |               |          |
|                            |                                        |               |          |
|                            |                                        |               |          |
|                            |                                        |               |          |
|                            |                                        |               |          |
|                            |                                        |               |          |
|                            |                                        |               |          |
|                            |                                        |               |          |
|                            |                                        |               |          |

80-JE027-1 Rev. D
When you tap **Split**, the duty status is split in half and both segments have the same status. Select a status, time, and location for the new (lower) duty status. Add remarks to explain what you were doing during that duty status.

When you're finished, tap Next.

| <sup>3G</sup>        | <b>,</b>                    | DOT: 08h (<br>Hours of Service | DOM<br>VIR | <b>⊈</b> ∎ ⊿ |                    |  |
|----------------------|-----------------------------|--------------------------------|------------|--------------|--------------------|--|
|                      |                             | 04/04/2017 D                   | OT: 08:00  | wo           |                    |  |
|                      |                             | Edit Log                       |            |              | <b>≽&lt;</b> Split |  |
| Original: O          | PFF from 00:00:00           | , 04/03/2017 for 14h 26        | m 32s      |              |                    |  |
| OFF 💌                | until <mark>07:13:16</mark> | Apr 03 2017 < >                | with 💶 💌   | (07h 13m 16  | ŝs)                |  |
| Location<br>2 mi WSW | of Dallas TX                | Remarks                        | <b>_</b>   |              | T                  |  |
|                      |                             |                                |            |              |                    |  |
| SB 💌                 | until <mark>14:26:32</mark> | Apr 03 2017 < >                | with 💶 💌   | (07h 13m 16  | ŝs)                |  |
| 2 mi WSW             | of Dallas, TX               | Remarks                        | -          |              | -                  |  |
|                      |                             |                                |            |              |                    |  |
| う 🕅                  |                             |                                |            | Cancel       | Next               |  |
|                      |                             |                                | L          | (            |                    |  |
|                      |                             |                                |            |              |                    |  |
|                      |                             |                                |            |              |                    |  |
|                      |                             |                                |            |              |                    |  |
|                      |                             |                                |            |              |                    |  |
|                      |                             |                                |            |              |                    |  |
|                      |                             |                                |            |              |                    |  |
|                      |                             |                                |            |              |                    |  |
|                      |                             |                                |            |              |                    |  |
|                      |                             |                                |            |              |                    |  |
|                      |                             |                                |            |              |                    |  |
|                      |                             |                                |            |              |                    |  |
|                      |                             |                                |            |              |                    |  |
|                      |                             |                                |            |              |                    |  |
|                      |                             |                                |            |              |                    |  |

80-JE027-1 Rev. D

Type the reason you're editing the status.

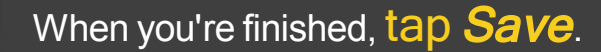

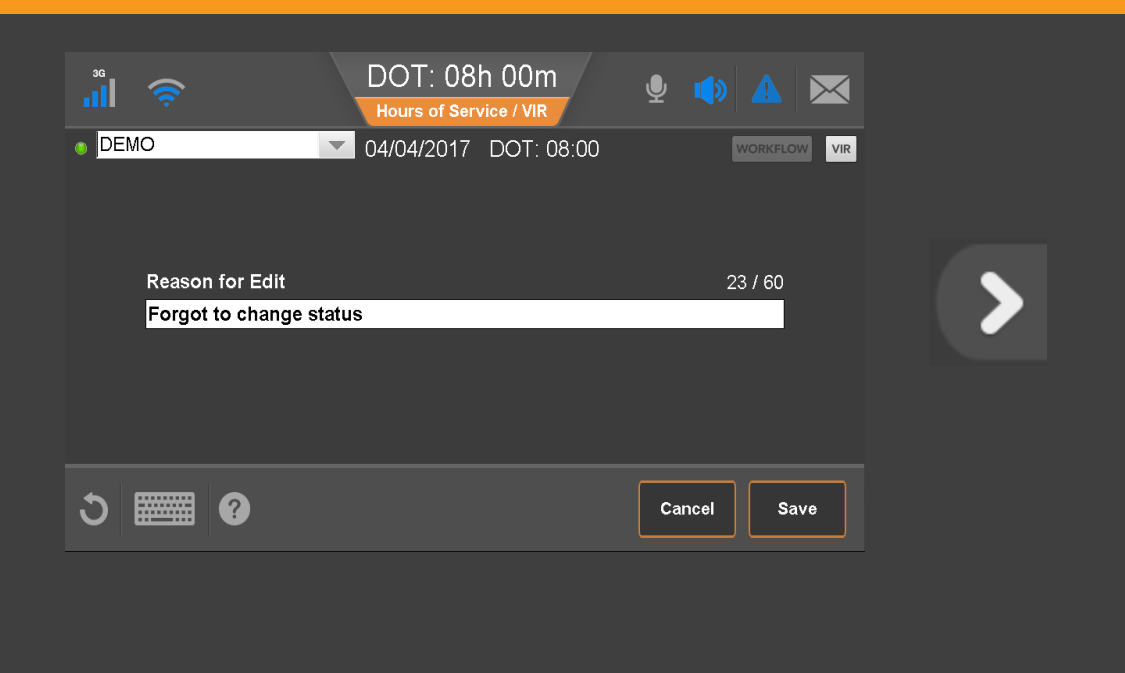

80-JE027-1 Rev. D

If you're not ready to certify your logs, tap **Not Ready**. Otherwise, tap **Certify**.

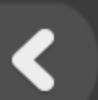

#### Tap *Not Ready* now.

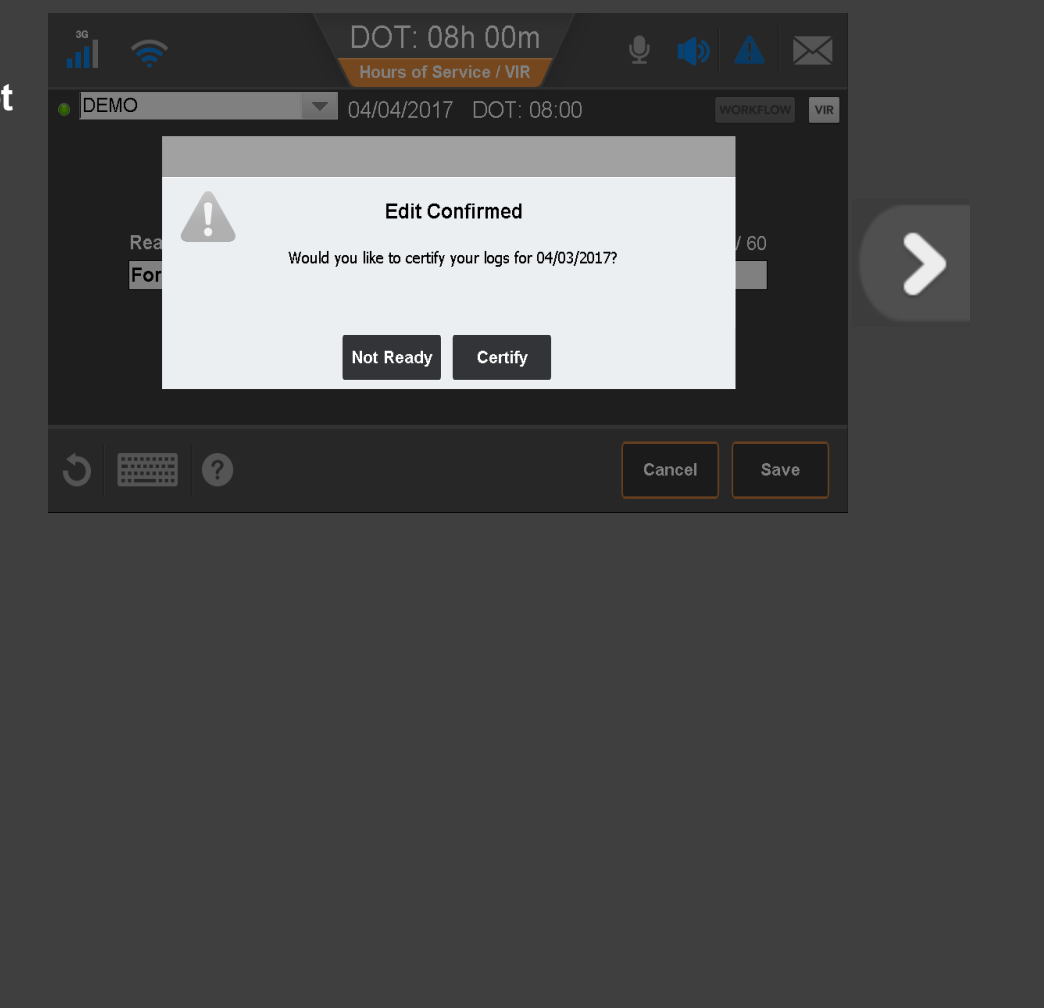

80-JE027-1 Rev. D

If your carrier made edits to your logs, you'd see this pop-up alerting you to review and approve or reject the edits to your logs.

Be aware that you cannot edit approved logs.

Tap *Review Carrier Edits* now.

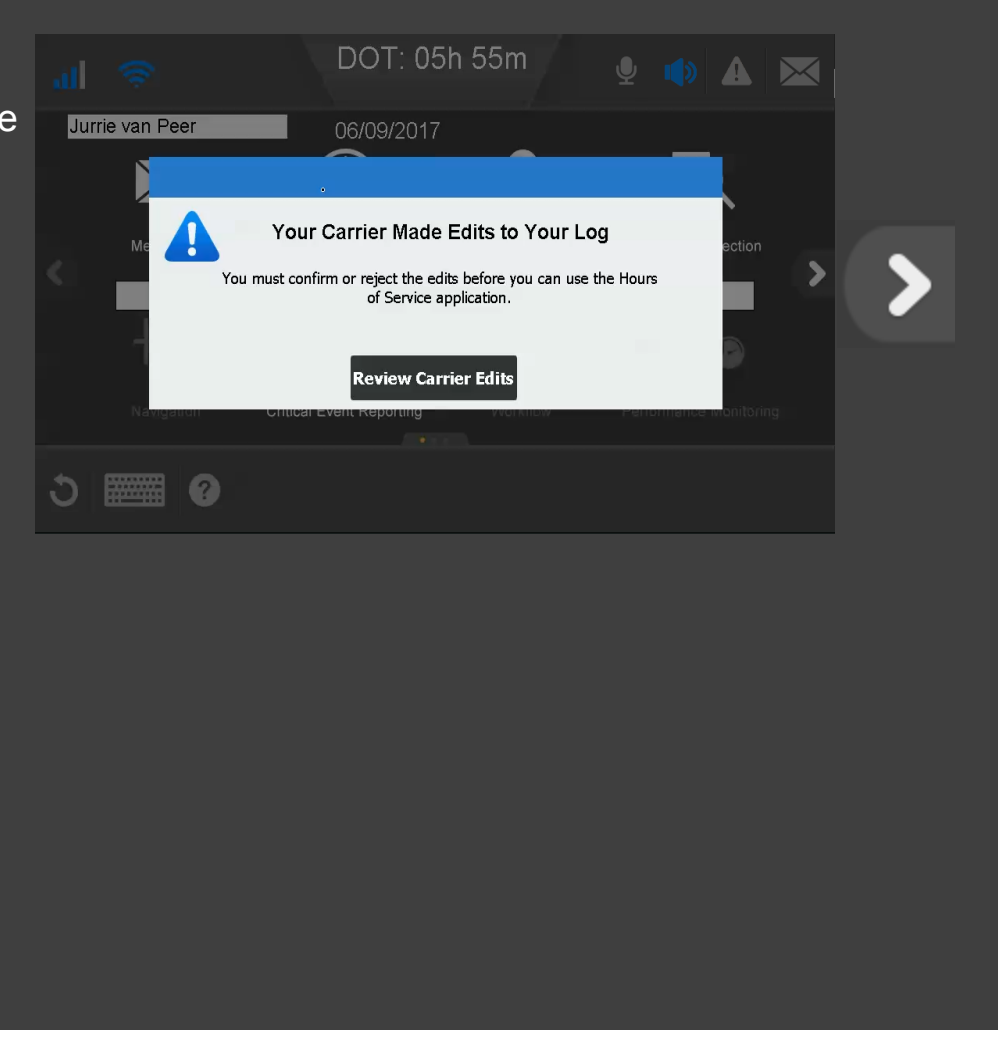

80-JE027-1 Rev. D

If the carrier made these updates in error, you would reject them.

#### Tap *Reject* now.

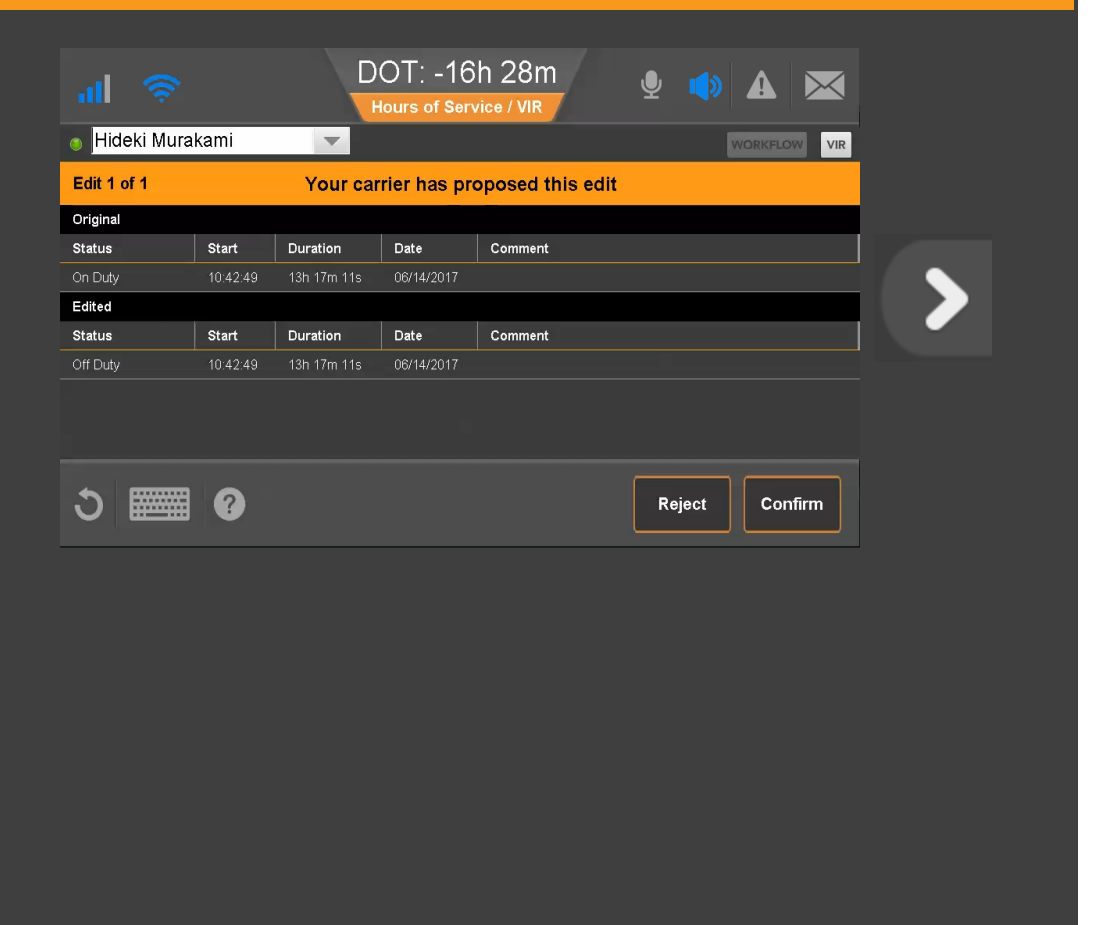

80-JE027-1 Rev. D

When you reject carrier edits, you must provide a reason for rejecting the edits. We pre-filled a reason for you.

#### Tap *Save* now.

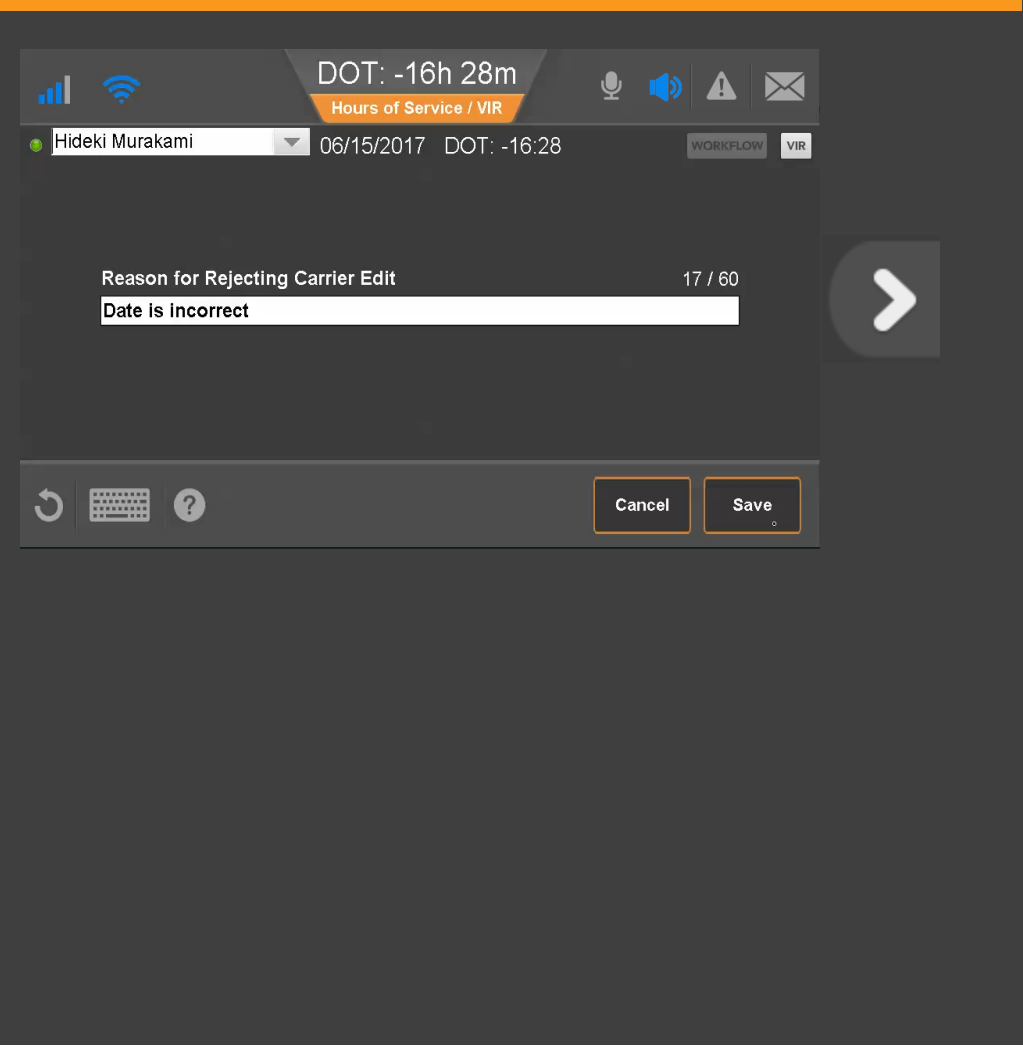

After you provide a reason for rejecting the edits, you're prompted to certify your logs.

#### Tap *Agree* now.

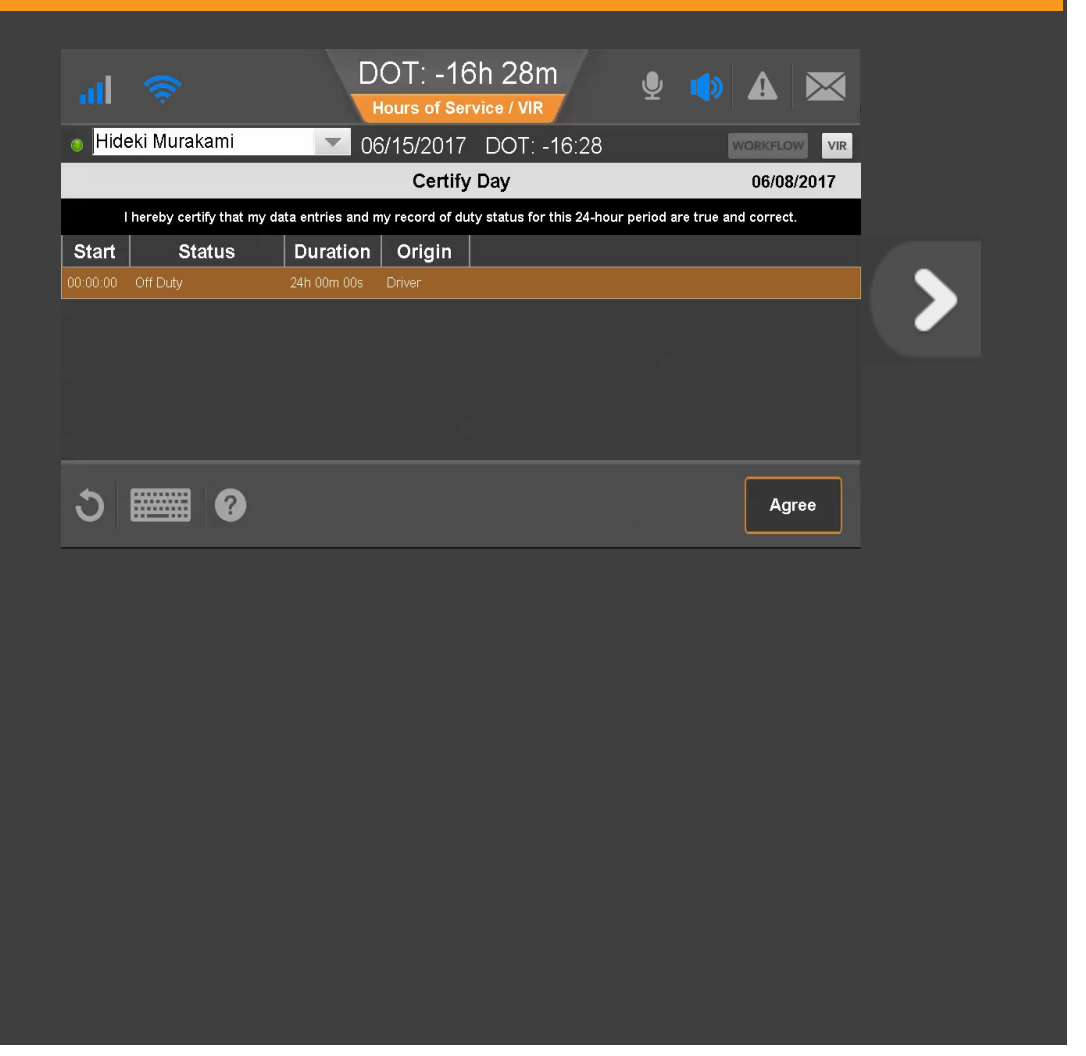

80-JE027-1 Rev. D

If you agree with the carrier edits, you tap **Confirm**.

#### Tap *Confirm* now.

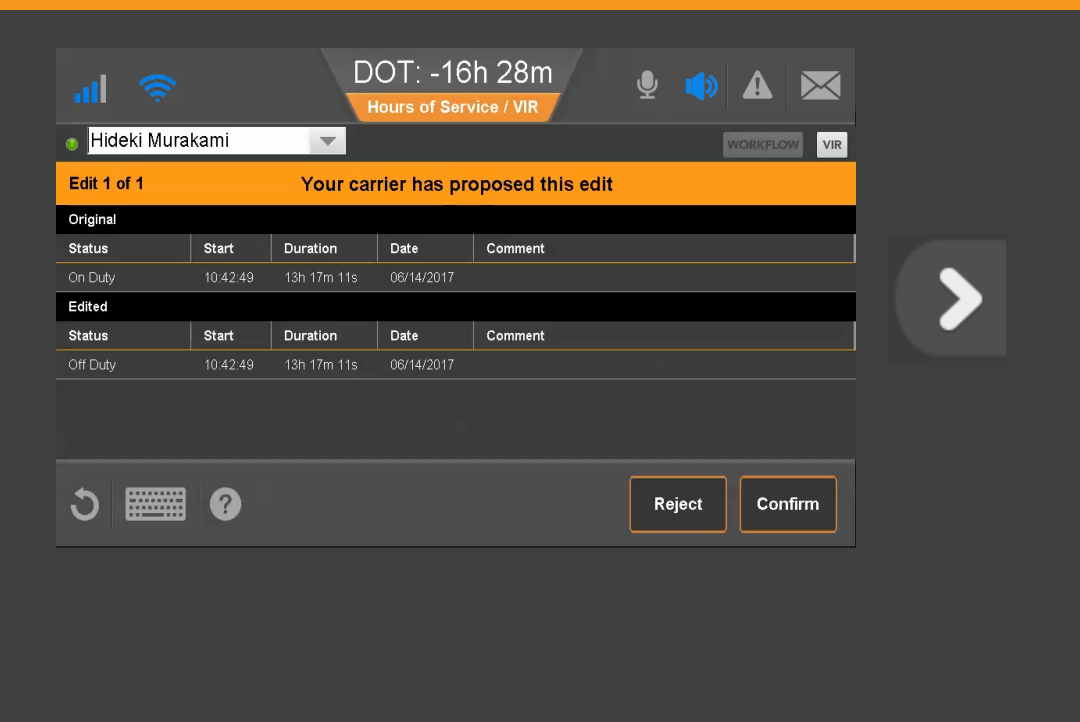

80-JE027-1 Rev. D

Verify that these log updates are correct and tap **Agree**.

#### Tap *Agree* now.

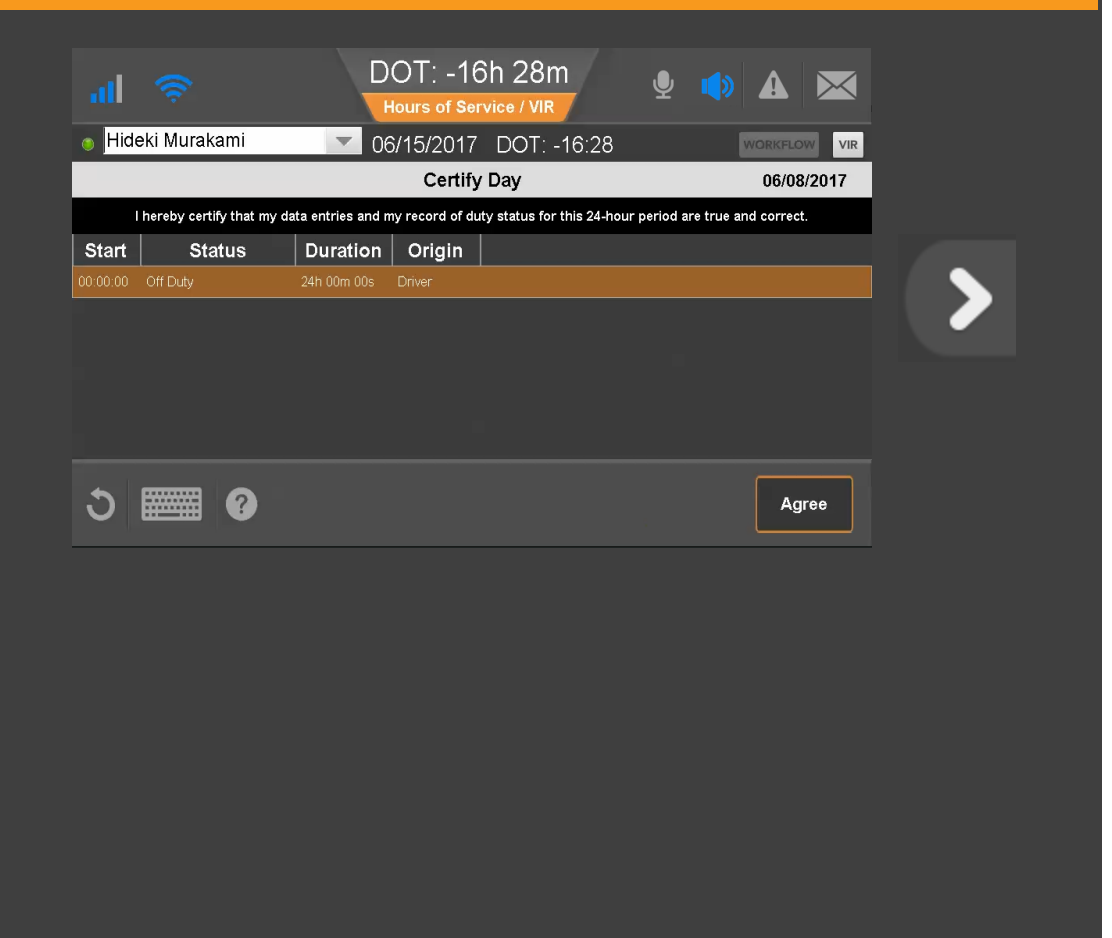

80-JE027-1 Rev. D

This day's logs are certified and shows a check mark.

Tap another topic or the Next button to continue.

| Change duty status  | Unassnd Veh Act  |
|---------------------|------------------|
| <u>Certify logs</u> | Tab descriptions |
| <u>Edit logs</u>    | Send eRODS       |
| Add/Edit load info  |                  |

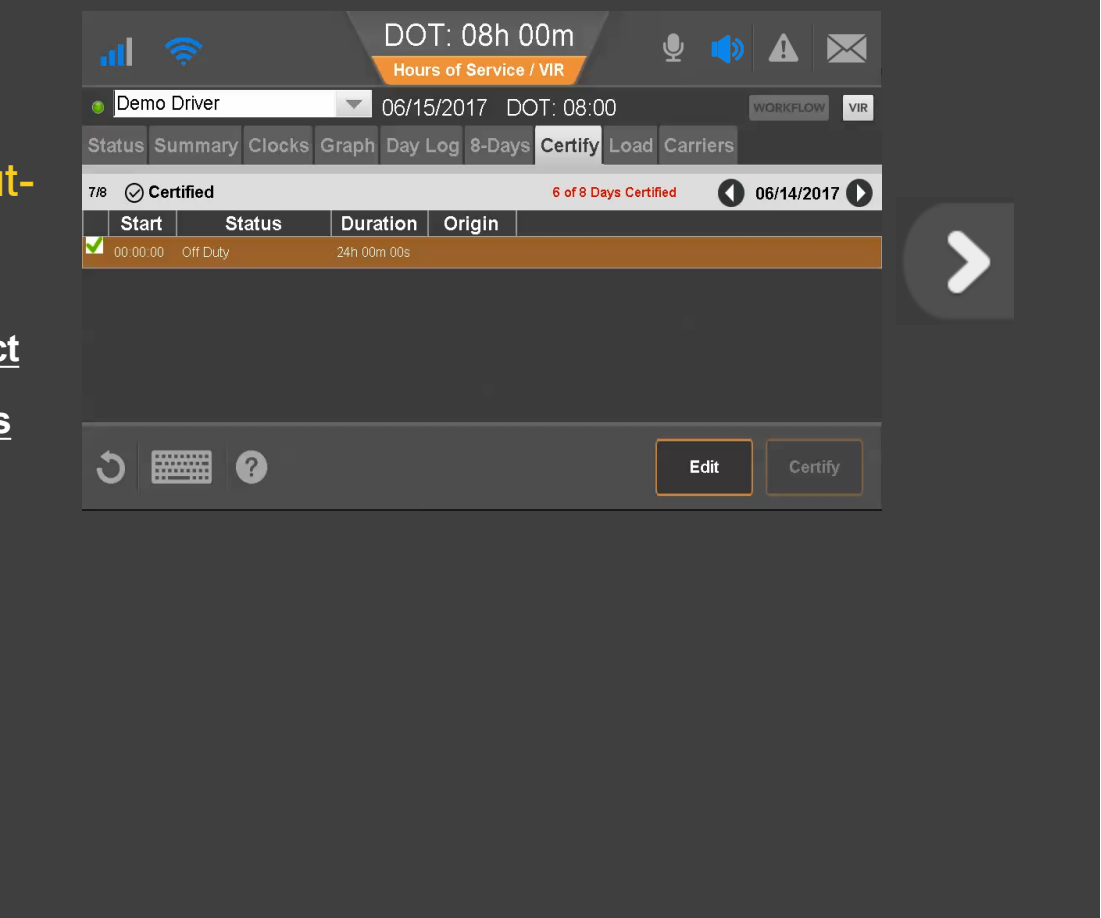

80-JE027-1 Rev. D

Load information is required for each trip.

If you haul loads for different carriers within your company, you can select them from the Carriers tab. When you select another carrier, a message displays while the carrier change is processing. You can continue working.

To see load information, tap *Load* now.

| .ul 🤶 III.              | Hours of Service / VIR                       |  |  |  |  |  |
|-------------------------|----------------------------------------------|--|--|--|--|--|
|                         | 05/11/2017 DOT: 08:00 WORKFLOW VIR           |  |  |  |  |  |
| Status Summary Clocks C | Graph Day Log 8-Days Certify Load Carriers   |  |  |  |  |  |
|                         | You need to review and approve your logs     |  |  |  |  |  |
| Status: On-Duty         | Last (34hr) Reset: 03:09 CDT, 04/17          |  |  |  |  |  |
| Start: 11:30 CDT, 04/18 | Hrs to be Gained: 08h 00m                    |  |  |  |  |  |
| Now: 11:32 CDT, 04/18   | Hrs Gained in 2 Days: 09h 00m                |  |  |  |  |  |
| Duration: 00h 02m       | Mileage Today (mi): <b>0.0</b>               |  |  |  |  |  |
| Exception: None         |                                              |  |  |  |  |  |
|                         |                                              |  |  |  |  |  |
|                         |                                              |  |  |  |  |  |
| S 📰 🚱                   | Clock In Clock Out Exceptions Remarks Change |  |  |  |  |  |
|                         |                                              |  |  |  |  |  |
|                         |                                              |  |  |  |  |  |
|                         |                                              |  |  |  |  |  |
|                         |                                              |  |  |  |  |  |
|                         |                                              |  |  |  |  |  |
|                         |                                              |  |  |  |  |  |
|                         |                                              |  |  |  |  |  |
|                         |                                              |  |  |  |  |  |
|                         |                                              |  |  |  |  |  |
|                         |                                              |  |  |  |  |  |
|                         |                                              |  |  |  |  |  |
|                         |                                              |  |  |  |  |  |
|                         |                                              |  |  |  |  |  |
|                         |                                              |  |  |  |  |  |

80-JE027-1 Rev. D

Here you can view load history and edit load information as necessary.

When you enter load information, you enter the start and end dates of the trip. This associates log records with the load.

To enter a load, tap *New Load* now.

| al 🔶               | DOT: 08h 00m                                    |
|--------------------|-------------------------------------------------|
|                    | ▼ 05/11/2017 DOT: 08:00 WORKELOW VIR            |
| Status Summary Clo | ocks Graph Day Log 8-Days Certify Load Carriers |
| l oad ld:          | ABC020002                                       |
| Start              | 04/14/2016 End: 04/14/2016                      |
| B/L #:             | BL112209                                        |
| Trailer1:          | T14381                                          |
| Trailer2:          |                                                 |
| Trailer3:          |                                                 |
|                    |                                                 |
| 5 📟 0              | History New Load Edit                           |
|                    |                                                 |
|                    |                                                 |
|                    |                                                 |
|                    |                                                 |
|                    |                                                 |
|                    |                                                 |
|                    |                                                 |
|                    |                                                 |
|                    |                                                 |
|                    |                                                 |
|                    |                                                 |
|                    |                                                 |
|                    |                                                 |
|                    |                                                 |
|                    |                                                 |

80-JE027-1 Rev. D

Here you enter load information. If you are pulling more than one trailer, be sure to enter each trailer ID.

To save the information, tap *OK* now.

| 3G                  | DOT: 08h 00m                       |
|---------------------|------------------------------------|
|                     | 05/11/2017 DOT: 08:00 Workflow VIR |
|                     | New Load                           |
| L a s al tale       |                                    |
| Load Id:            | ABC028882                          |
|                     |                                    |
| D/L #.<br>Trailor1: | BL33358301                         |
| Trailer?            | 114/766                            |
| Trailer3            |                                    |
| Talleto.            |                                    |
| ა 🎆 0               | Cancel OK                          |
|                     |                                    |
|                     |                                    |
|                     |                                    |
|                     |                                    |
|                     |                                    |
|                     |                                    |
|                     |                                    |
|                     |                                    |
|                     |                                    |
|                     |                                    |
|                     |                                    |
|                     |                                    |
|                     |                                    |

#### You can also:

- Edit this load (Edit button)
- View the history of your loads (History button).
- On the History screen, you can select a load and edit its details, or delete it.

|      | 'III 🔶                         | DOT: 08h 0<br>Hours of Service / | Om 🔮 🌓           |          |  |
|------|--------------------------------|----------------------------------|------------------|----------|--|
|      | • HEDIKI<br>Status Summary Clo | 05/11/2017 DC                    | T: 08:00         | WORKFLOW |  |
|      | outdo outmary or               |                                  |                  |          |  |
|      | Load Id:                       | ABC028882                        |                  |          |  |
| but- | B/L #:                         | 04/14/2016 End<br>BL112209       | . 04/14/2016     |          |  |
|      | Trailer1:                      | T14381                           |                  |          |  |
|      | Trailer2:                      |                                  |                  |          |  |
| à    | Trailer3:                      |                                  |                  |          |  |
|      |                                |                                  |                  |          |  |
|      |                                |                                  | History New Load | Edit     |  |
|      |                                |                                  |                  |          |  |
|      |                                |                                  |                  |          |  |
|      |                                |                                  |                  |          |  |
|      |                                |                                  |                  |          |  |
|      |                                |                                  |                  |          |  |
|      |                                |                                  |                  |          |  |
|      |                                |                                  |                  |          |  |
|      |                                |                                  |                  |          |  |
|      |                                |                                  |                  |          |  |
|      |                                |                                  |                  |          |  |
|      |                                |                                  |                  |          |  |
|      |                                |                                  |                  |          |  |
|      |                                |                                  |                  |          |  |
|      |                                |                                  |                  |          |  |

80-JE027-1 Rev. D

To answer other questions about how you use load information, contact your manager or safety manager. Tap another topic or the Next button to continue

| Change duty status  | Unassnd Veh Act  |
|---------------------|------------------|
| <u>Certify logs</u> | Tab descriptions |
| <u>Edit logs</u>    | Send eRODS       |
| Add/Edit load info  |                  |

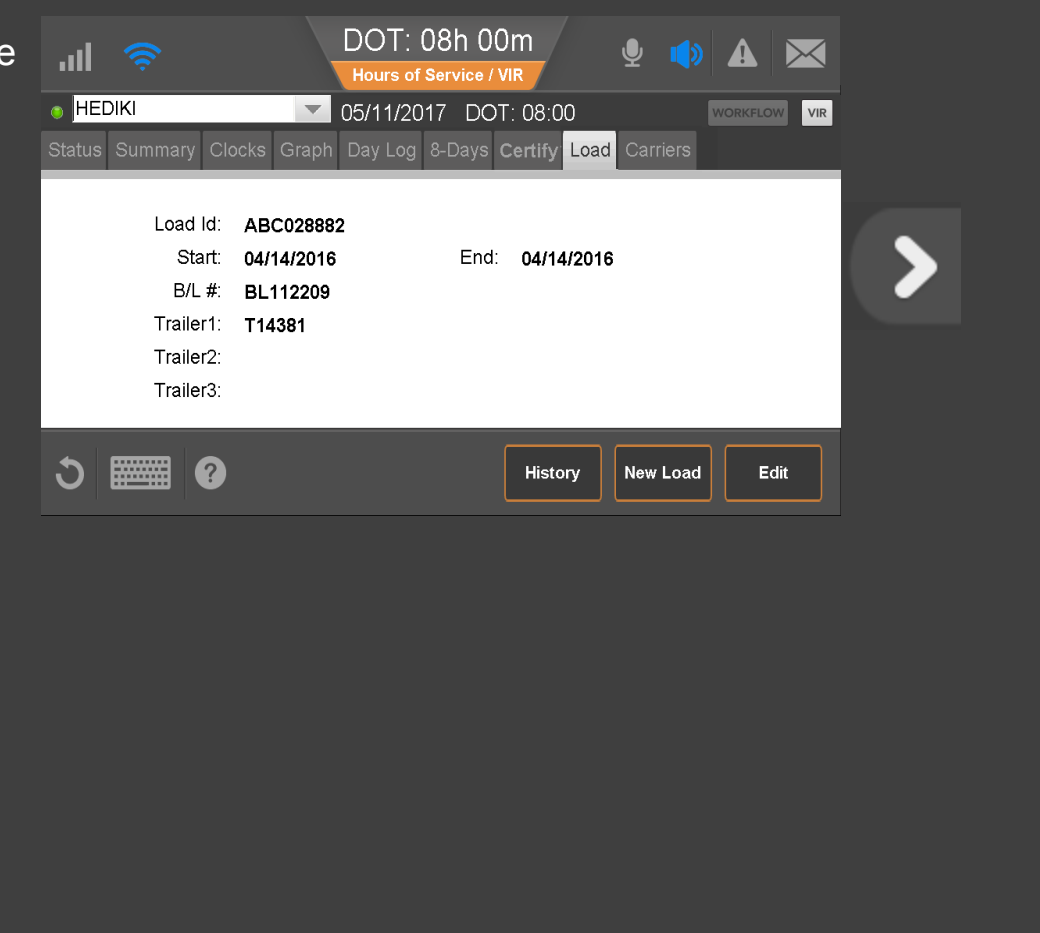

80-JE027-1 Rev. D

If your vehicle is driven without a driver being logged in to the IVG, unassigned vehicle activity (unassigned drive time) accumulates. The next time someone logs in to the IVG, they'll be prompted to accept that drive time.

To accept or reject the drive time, tap *Next* **now**.

| Image: optimized state     Image: optimized state | DOT: 08h 00m<br>Hours of Service / VIR |       |   |
|---------------------------------------------------|----------------------------------------|-------|---|
| Please                                            | e Review All Unassigned Driving E      | vents |   |
| Status Start Duration                             | Date                                   |       |   |
|                                                   | s dor 14/2011                          |       | > |
| ა 📰 0                                             |                                        | Next  |   |
|                                                   |                                        |       |   |

80-JE027-1 Rev. D

If you want to reject the drive time, tap *Reject* now.

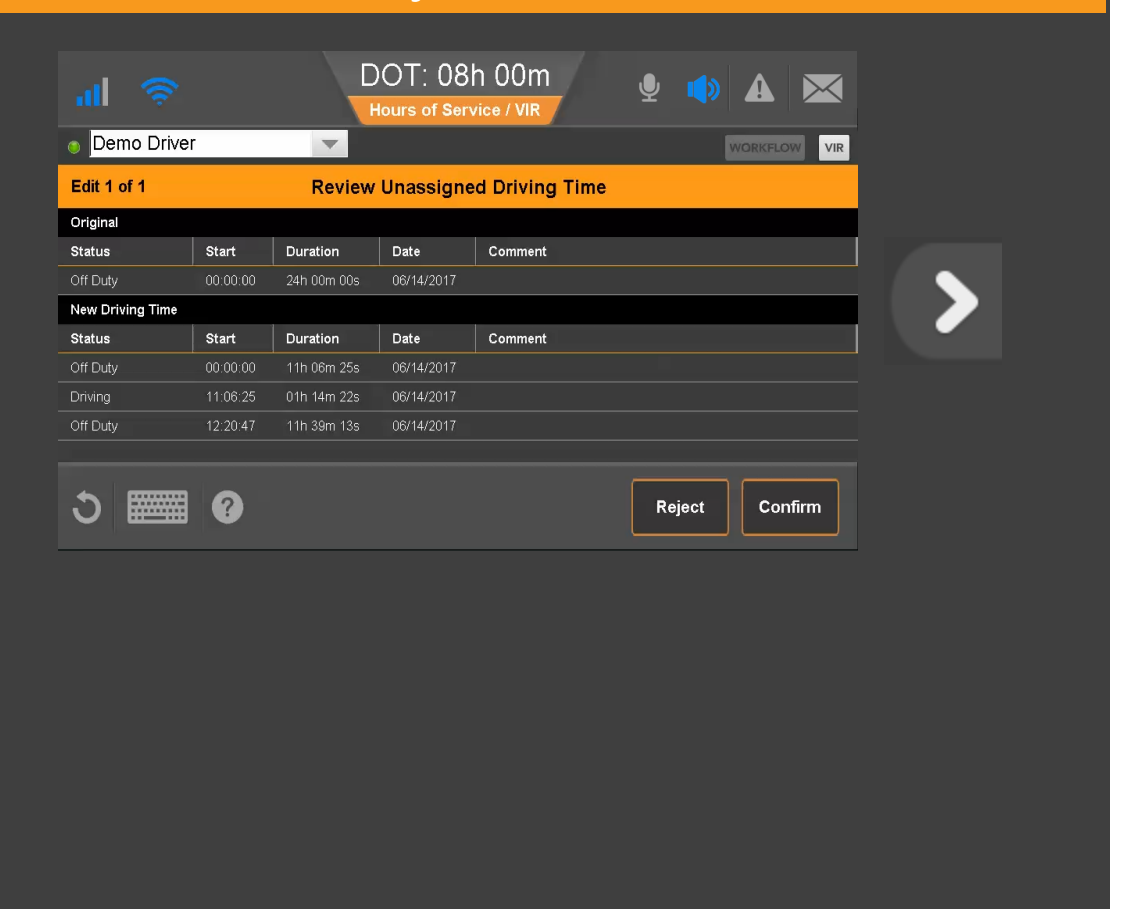

80-JE027-1 Rev. D

You must enter a reason for rejecting the log update. We entered a reason for you. Tap *Save* now.

| at 1   |                                      | DOT: 08h 00m<br>Hours of Service / VIR | 9 🌒 🛦 💌     |  |
|--------|--------------------------------------|----------------------------------------|-------------|--|
| o Demo | Driver                               | 06/15/2017 DOT: 08:00                  | WORKFLOW    |  |
| E      | Enter a Comment to I<br>Not my hours | Reject Unassigned Driving Time         | 0 / 60      |  |
|        |                                      |                                        |             |  |
| ა 🖩    | <b></b> 0                            |                                        | Cancel Save |  |
|        |                                      | _                                      |             |  |
|        |                                      |                                        |             |  |
|        |                                      |                                        |             |  |
|        |                                      |                                        |             |  |

Your logs are unchanged, and no further action is needed.

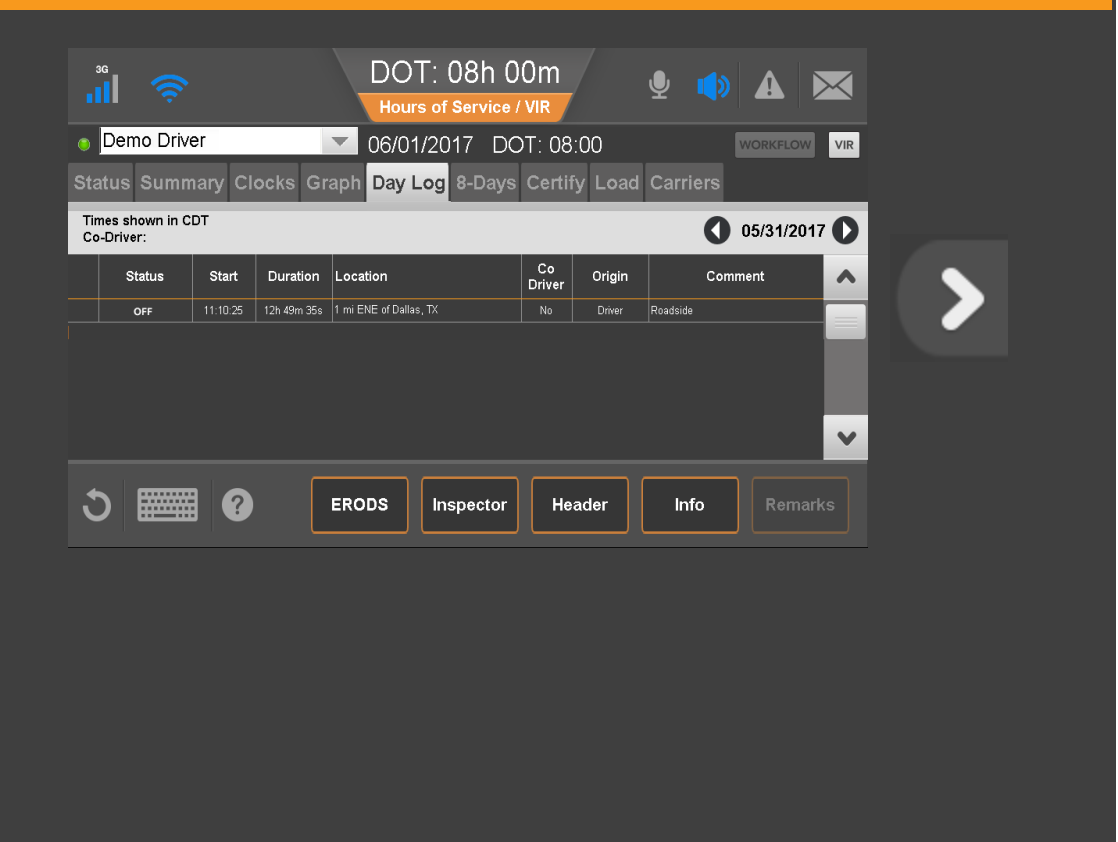

80-JE027-1 Rev. D

If you want to accept the drive time, tap *Confirm*.

| Demo Driver    |                | lours of Serv | view (MID      | 2 <b>1</b> |  |
|----------------|----------------|---------------|----------------|------------|--|
| Demo Driver    |                |               |                |            |  |
|                |                |               |                | M          |  |
| it 1 of 1      | Review         | Unassigne     | d Driving Time |            |  |
| ginal          |                |               |                |            |  |
| tus Start      | Duration       | Date          | Comment        |            |  |
| Duty 00:00:0   | 00 24h 00m 00s | 06/14/2017    |                |            |  |
| v Driving Time |                |               |                |            |  |
| tus Start      | Duration       | Date          | Comment        |            |  |
| Duty 00:00:0   | 00 11h 06m 25s | 06/14/2017    |                |            |  |
| ring 11:06:    | 25 01h 14m 22s | 06/14/2017    |                |            |  |
| Duty 12:20:4   | 47 11h 39m 13s | 06/14/2017    |                |            |  |
|                |                |               |                |            |  |
|                |                |               |                |            |  |
|                |                |               |                |            |  |
|                |                |               |                |            |  |
|                |                |               |                |            |  |
|                |                |               |                |            |  |
|                |                |               |                |            |  |
|                |                |               |                |            |  |
|                |                |               |                |            |  |
|                |                |               |                |            |  |
|                |                |               |                |            |  |

80-JE027-1 Rev. D

You must enter a reason for accepting the log update. We entered a reason for you. Tap *Save* now.

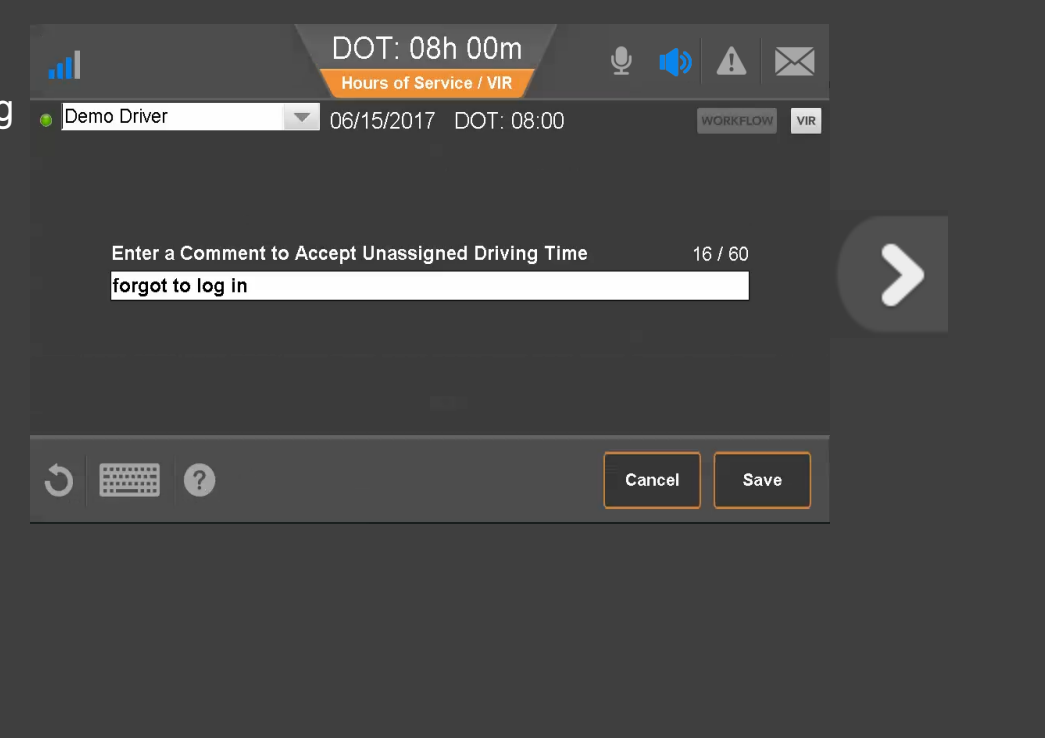

80-JE027-1 Rev. D

After you accept the changes, you must certify your logs. Tap *Agree* now.

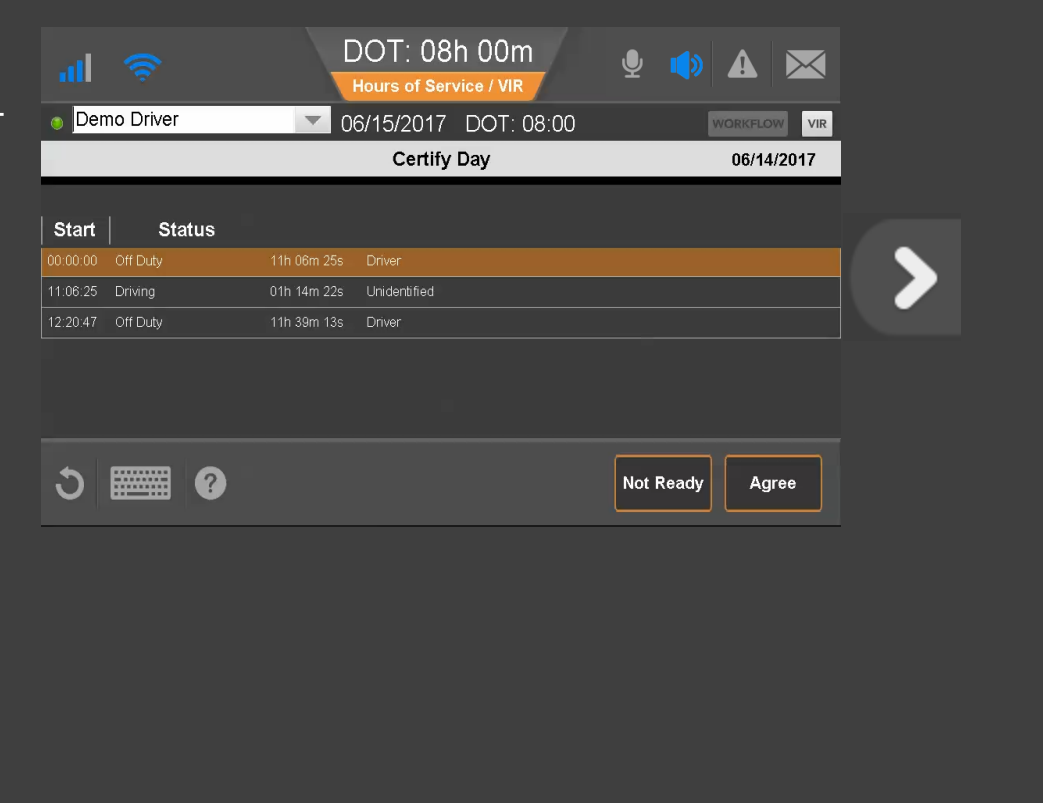

80-JE027-1 Rev. D

Your logs are updated and you can see the new segment on the Graph tab. Tap another topic or the Next button to continue.

| <u>Change duty status</u> | Unassnd Veh Act  |
|---------------------------|------------------|
| <u>Certify logs</u>       | Tab descriptions |
| Edit logs                 | Send eRODS       |
| Add/Edit load info        |                  |

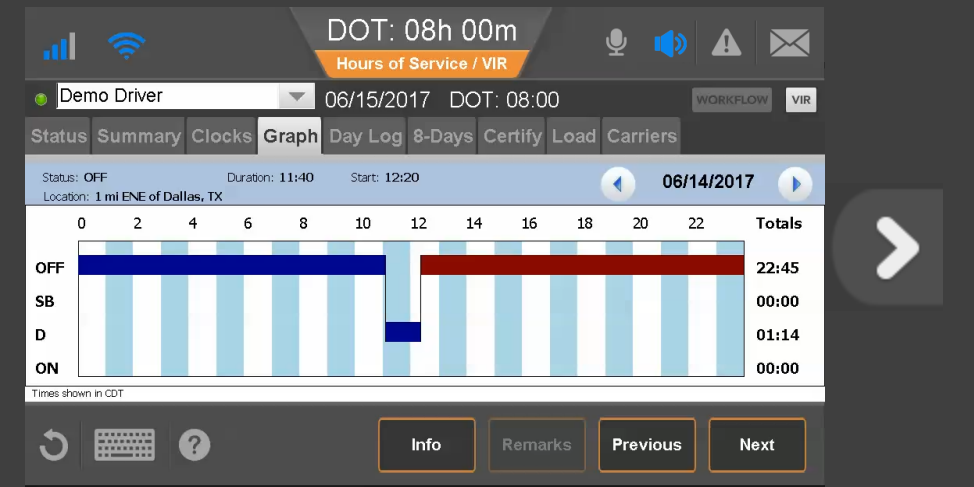

80-JE027-1 Rev. D

#### Hours of Service: Tab Descriptions, Summary

The Summary tab shows remaining time for each clock based on rulesets and your reported hours.

Available drive time is the time remaining on the 11-hr clock/13-hr for CAN Main (or less if another clock has less time). The clock with the least remaining time determines your available On-Duty time.

For CAN Rules, Off Duty Today displays total qualifying off-duty time taken today. In parentheses, the amount of off duty time taken outside of a reset also displays (not for CAN North).

| ul 🤶                  | MOT: 08h 00m<br>Hours of Service / VIR     |              |
|-----------------------|--------------------------------------------|--------------|
|                       | ▼ 05/11/2017 MOT: 08:00                    | WORKFLOW VIR |
| Status Summary Clocks | Graph Day Log Cycle 2 Certify Load Carrier | s            |
| Off Duty Today        | 16h 20m                                    | Available    |
| 15-Hour Driving       |                                            | 15:00        |
| 18-Hour On-Duty       |                                            | 17:58        |
| Shift Hours           |                                            | 19:58        |
| 120-Hour On-Duty      |                                            | 119:58       |
| Day Off Remaining     |                                            | 79:58        |
|                       |                                            |              |
| S 📰 🛛                 |                                            |              |
|                       |                                            |              |
|                       |                                            |              |
|                       |                                            |              |
|                       |                                            |              |
|                       |                                            |              |
|                       |                                            |              |
|                       |                                            |              |
|                       |                                            |              |

#### Hours of Service: Tab Descriptions, Graph View

Here, logs display as a graph. Tap a bar to display that segment's details above the graph. With a bar selected, the Remarks button may be active if there is a remark associated with the log. The Info button shows your carrier information.

Tap Previous and Next to select different segments, and tap the back and forward arrows to change days.

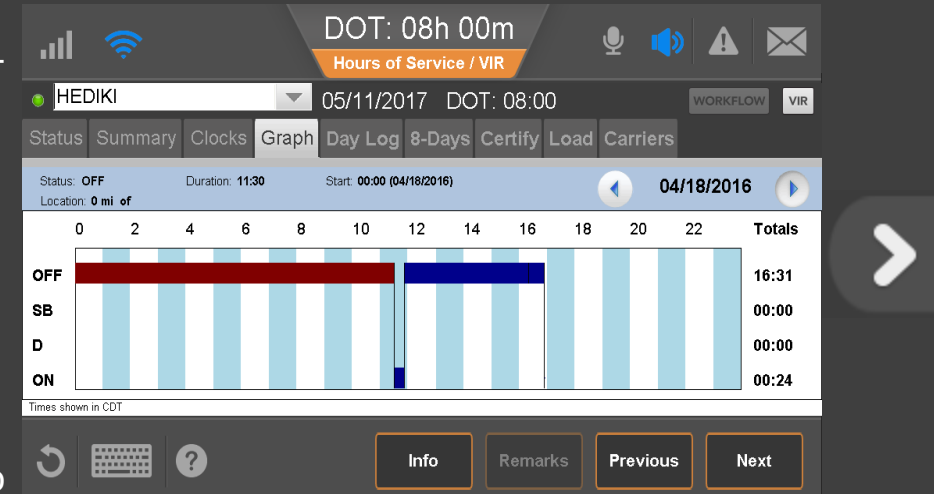

80-JE027-1 Rev. D

#### Hours of Service: Tab Descriptions, Duty Cycle

The duty cycle tab displays driving and on duty time as well as hours used for your duty cycle. The number of days depends on what rule set you're running: 7-Days or 8-Days in the US, Cycle 1 or Cycle 2 in Canada.

For some states, the state code displays instead of DOT or MOT clock, for example "TX 8:00" instead of "DOT 8:00."

|                     | DOT: 05h 51m                                  |
|---------------------|-----------------------------------------------|
| - ul 📀 👘            |                                               |
|                     |                                               |
|                     | ▼ 05/12/2017 DOT: 05:51 WORKFLOW VIR          |
| Status Summary Cloc | ks Graph Day Log 8-Days Certify Load Carriers |
|                     |                                               |
| Date Miles          | Driving On Duty 8-Days Time Used: 09h 43m     |
| 05/12/2017 0.0      | 00h 00m 01h 45m                               |
| 05/11/2017 0.0      | 00h 00m 07h 58m                               |
| 05/10/2017 0.0      | 00h 00m 00h 00m                               |
| 05/09/2017 0.0      | 00h 00m 00h 32m                               |
| 05/08/2017 0.0      | 00h 00m 05h 22m                               |
| 05/07/2017 0.0      |                                               |
| 05/06/2017 0.0      | 00h 00m 00h 00m                               |
| 05/05/2017 0.0      |                                               |
|                     |                                               |
|                     |                                               |
| U 📰 U               | Vehicle Info Log Request Fax/Email            |
|                     |                                               |
|                     |                                               |
|                     |                                               |
|                     |                                               |
|                     |                                               |
|                     |                                               |
|                     |                                               |
|                     |                                               |
|                     |                                               |

80-JE027-1 Rev. D

## Hours of Service: Tab Descriptions, Duty Cycle

If your logs are inaccurate, you can request them from the sever by tapping **Log Request** button on the duty cycle tab. You receive an alert message when the logs are received.

| III 🔶          | -             | DOT: 05<br>Hours of Sei<br>05/12/2017 | 5h 51m<br>Struice / VIR<br>7 DOT: 05:51<br>WORKFLOW |
|----------------|---------------|---------------------------------------|-----------------------------------------------------|
| Status Summary | Clocks Graph  | Day Log 8-                            | -Days Certify Load Carriers                         |
| Date M         | liles Driving | On Duty                               | 8-Days Time Used: 09h 43m                           |
| 05/12/2017     | 0.0 00h 00m   | 01h 45m                               |                                                     |
| 05/11/2017     | 0.0 00h 00m   | 07h 58m                               |                                                     |
| 05/10/2017     | 0.0 00h 00m   | 00h 00m                               |                                                     |
| 05/09/2017     | 0.0 00h 00m   | 00h 32m                               |                                                     |
| 05/08/2017     | 0.0 00h 00m   | 05h 22m                               |                                                     |
| 05/07/2017     | 0.0 00h 00m   | 00h 00m                               |                                                     |
| 05/06/2017     | 0.0 00h 00m   | 00h 00m                               |                                                     |
| 05/05/2017     | 0.0 00h 00m   | 00h 00m                               |                                                     |
| ა 🏢            | ?             |                                       | Vehicle Info Log Request Fax/Email                  |
|                |               |                                       |                                                     |

80-JE027-1 Rev. D

## Hours of Service: Tab Descriptions, Day Log

From the Day Log tab you can send eRODS or display the Inspector information and Header. You can go back as many days as are in the current duty cycle.

| mes sh<br>o-Drive | own in CE | т        |             |                        | Co     |        | 05/31/2017   |
|-------------------|-----------|----------|-------------|------------------------|--------|--------|--------------|
| St                | atus      | Start    | Duration    | Location               | Driver | Origin | Comment      |
|                   | )FF       | 00:00:00 | 07h 28m 04s | 1 mi ENE of Dallas, TX | No     | Driver |              |
|                   | DN        | 07:28:04 | 03h 42m 21s | 1 mi ENE of Dallas, TX | No     | Driver | Destrict     |
| <b>)</b>          |           | ?        |             | ERODS Inspector        | He     | ader   | Info Remarks |
| 5                 |           | •        |             | ERODS Inspector        | He     | ader   | Info Remarks |
| D                 |           | ?        |             | ERODS Inspector        | He     | ader   | Info Remarks |
| D                 |           | 3        |             | ERODS Inspector        | Не     | eader  | Info Remarks |
| <b>D</b>          |           | 0        |             | ERODS Inspector        | He     | ader   | Info Remarks |
| <b>D</b>          |           | ?        |             | ERODS Inspector        | He     | vader  | Info Remarks |
| )                 |           | 0        |             | ERODS Inspector        | He     | ader   | Info Remarks |

80-JE027-1 Rev. D

#### Hours of Service: Tab Descriptions

To answer other questions about how to manage logs, contact your manager or safety manager. Tap another topic or the Next button to continue.

| Change duty status  | Unassnd Veh Act  |
|---------------------|------------------|
| <u>Certify logs</u> | Tab descriptions |
| Edit logs           | Send eRODS       |
| Add/Edit load info  |                  |

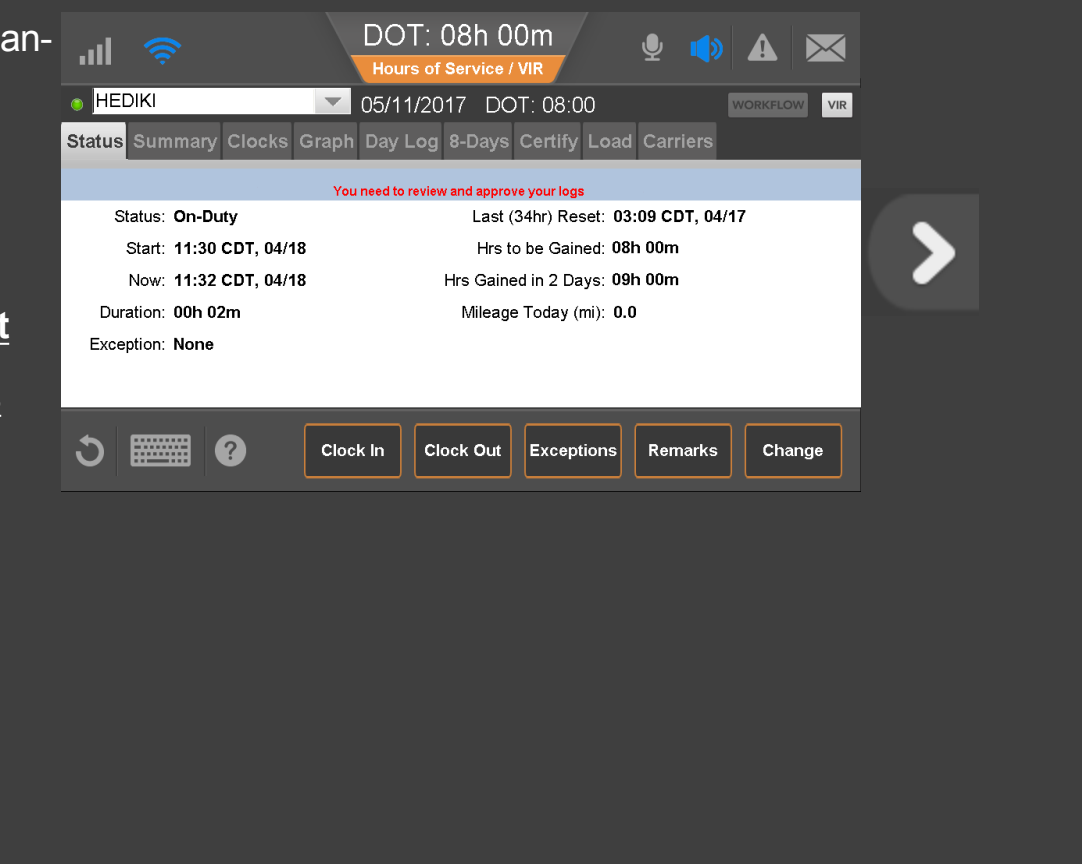

80-JE027-1 Rev. D

#### Hours of Service: Send eRODS

When an officer asks to see your logs, navigate to the Graph tab and hand this device to the officer through your window. Be sure to have your ELD guide available for the officer.

If the officer prefers an electronic copy, tap **Day Log**. You can send your logs by fax or email. Tap *eRODS* now.

| 3G                 |                   |          |             | DOT: 08h 0<br>Hours of Service / | 0m<br>vir    |         | ⊈ <b>♠</b> ▲ 💌 |
|--------------------|-------------------|----------|-------------|----------------------------------|--------------|---------|----------------|
| o Heo              | diki Mura         | ikami    | _           | 06/01/2017 DC                    | DT: 08       | 8:00    | WORKFLOW       |
| Status             | Summa             | ary Clo  | ocks Gr     | aph Day Log 8-Days               | Certi        | fy Load | Carriers       |
| Times s<br>Co-Driv | hown in CD<br>er: | ·т       |             |                                  |              |         | 05/31/2017     |
|                    | Status            | Start    | Duration    | Location                         | Co<br>Driver | Origin  | Comment        |
|                    | OFF               | 00:00:00 | 07h 28m 04s | 1 mi ENE of Dallas, TX           | No           | Driver  |                |
|                    | ON                | 07:28:04 | 03h 42m 21s | 1 mi ENE of Dallas, TX           | No           | Driver  | Pasterda       |
| 3                  |                   | ?        |             | ERODS Inspector                  | He           | ader    | Info Remarks   |
|                    |                   |          |             |                                  |              |         |                |
|                    |                   |          |             |                                  |              |         |                |
|                    |                   |          |             |                                  |              |         |                |
|                    |                   |          |             |                                  |              |         |                |
|                    |                   |          |             |                                  |              |         |                |
|                    |                   |          |             |                                  |              |         |                |
|                    |                   |          |             |                                  |              |         |                |
|                    |                   |          |             |                                  |              |         |                |
|                    |                   |          |             |                                  |              |         |                |

80-JE027-1 Rev. D

#### Hours of Service: Send eRODS

When an inspector asks for copies of your logs and hours of service, determine if the inspector wants your eRODS through **Web Services** or **Email**, type the inspector's email address or comments, then tap **Send**.

|   | ° <sup>36</sup><br>    奈 | DOT: 06h 44m<br>Hours of Service / VIR | <b>⊉ () (</b> |  |
|---|--------------------------|----------------------------------------|---------------|--|
| S | Jurrie van Peer          | C6/08/2017 DOT: 06:44                  | WORKFLOW      |  |
|   |                          | ERODS File Transfer                    |               |  |
|   | Transfer Method:         |                                        |               |  |
|   | O Web Services           |                                        |               |  |
|   |                          | Comment (Optional)                     | 0 / 60        |  |
|   |                          |                                        |               |  |
|   |                          |                                        |               |  |
|   |                          |                                        |               |  |
|   | ර 🎆 🛛                    |                                        | Cancel Send   |  |
|   |                          |                                        |               |  |
|   |                          |                                        |               |  |
|   |                          |                                        |               |  |
|   |                          |                                        |               |  |
|   |                          |                                        |               |  |
|   |                          |                                        |               |  |
|   |                          |                                        |               |  |
|   |                          |                                        |               |  |

80-JE027-1 Rev. D

# Hours of Service: Send eRODS, Inspector Mode

The inspector may also want to see Inspector mode, which shows more information than the default Driver mode. Tap *Inspector* now.

| Hediki Murakami       Image: Control of the second second se | 3G              | <b>(</b> î;             |          |             | DOT: 08h 0<br>Hours of Service / | 0m<br>vir    |         | Չ <b>()</b> ▲ 💌 |  |
|----------------------------------------------------------------------------------------------------|-----------------|-------------------------|----------|-------------|----------------------------------|--------------|---------|-----------------|--|
| Status       Summary       Clocks       Graph       Day Log       8-Days       Certify       Load       Carriers         Times shown in CDT                                                                                                    | )  H            | ediki Mur               | akami    | _           | 06/01/2017 DC                    | PT: 08       | :00     | WORKFLOW        |  |
| Times shown in CDT<br>Co-Driver:       © 05/31/2017         Status       Start       Duration       Location       Co<br>Driver       Origin       Comment         0       0FF       000000       07h 28m 04s       1 mi ENE of Dallas, TX       No       Driver         0N       07.280.4       03h 42m 21s       1 mi ENE of Dallas, TX       No       Driver       Roadside         SB       11:10.25       12h 49m 35s       1 mi ENE of Dallas, TX       No       Driver       Roadside                                                                                                    | Statu           | us Summ                 | nary Cl  | ocks Gr     | aph Day Log 8-Days               | Certii       | iy Load | Carriers        |  |
| Status       Start       Duration       Location       Co<br>Driver       Origin       Comment         OFF       000.00       07h 28m 04s       1 mi ENE of Dallas, TX       No       Driver         ON       07280.41       08m 42m 21s       1 mi ENE of Dallas, TX       No       Orrer         S8       11:10.25       12h 49m 36s       1 mi ENE of Dallas, TX       No       Orrer       Roadside         Image: Second Control of the second Control of the second Cont                                                                                                    | l'imes<br>Co-Di | s shown in Cl<br>river: | DT       |             |                                  |              |         | 05/31/2017 🚺    |  |
| OFF         00:00:00         07h 28m 04e         1 mi ENE of Dallas, TX         No         Driver           ON         07/2804         08h 42m 21s         1 mi ENE of Dallas, TX         No         Driver           SB         11:10:25         12h 49m 35s         1 mi ENE of Dallas, TX         No         Driver         Roadside           Image: SB         11:10:25         12h 49m 35s         1 mi ENE of Dallas, TX         No         Driver         Roadside           Image: SB         11:10:25         12h 49m 35s         1 mi ENE of Dallas, TX         No         Driver         Roadside           Image: SB         11:10:25         12h 49m 35s         1 mi ENE of Dallas, TX         No         Driver         Roadside           Image: SB         11:10:25         12h 49m 35s         1 mi ENE of Dallas, TX         No         Driver         Roadside           Image: SB         11:10:25         12h 49m 35s         1 mi ENE of Dallas, TX         No         Driver         Roadside                                                                                                    |                 | Status                  | Start    | Duration    | Location                         | Co<br>Driver | Origin  | Comment 🔥       |  |
| ON         07/28.04         08h 42m 21s         1 mi ENE of Dallas, TX         No         Driver           SB         11:10.25         12h 49m 35s         1 mi ENE of Dallas, TX         No         Driver         Roadside           Image: SB         11:10.25         12h 49m 35s         1 mi ENE of Dallas, TX         No         Driver         Roadside           Image: SB         ERODS         Inspector         Header         Info         Remarks                                                                                                    |                 | OFF                     | 00:00:00 | 07h 28m 04s | 1 mi ENE of Dallas, TX           |              | Driver  |                 |  |
| SB     11:10:25     12h 49m 35s     1 mi ENE of Dallas, TX     No     Driver     Roadside       Image: SB     ERODS     Inspector     Header     Info     Remarks                                                                                                    | 1               | ON                      |          | 03h 42m 21s | 1 miENE cfDallas, TX             | No           |         |                 |  |
| C ERODS Inspector Header Info Remarks                                                                                                    |                 | SB                      | 11:10:25 | 12h 49m 35s | 1 mi ENE of Dallas, TX           | No           | Driver  | Roadside        |  |
|                                                                                                    | C               |                         |          |             | ERODS Inspector                  | He           | ader    | Info Remarks    |  |
|                                                                                                    |                 |                         |          |             |                                  |              |         |                 |  |
|                                                                                                    |                 |                         |          |             |                                  |              |         |                 |  |
|                                                                                                    |                 |                         |          |             |                                  |              |         |                 |  |
|                                                                                                    |                 |                         |          |             |                                  |              |         |                 |  |
|                                                                                                    |                 |                         |          |             |                                  |              |         |                 |  |
|                                                                                                    |                 |                         |          |             |                                  |              |         |                 |  |
|                                                                                                    |                 |                         |          |             |                                  |              |         |                 |  |
|                                                                                                    |                 |                         |          |             |                                  |              |         |                 |  |

80-JE027-1 Rev. D

#### Hours of Service: Send eRODS, Inspector Mode

The inspector can scroll through the Inspector screen to see all information about your logs and company as required by the Electronic Logging Device Mandate.

Additionally, the inspector will want to see the eRODS header. Tap *Header* to view that information.

| 3G                     |                                                      | D           | OT: 08h(<br>ours of Service | DOm<br>/ Vir                      |                  | ₽          |           | $\mathbf{X}$ |  |
|------------------------|------------------------------------------------------|-------------|-----------------------------|-----------------------------------|------------------|------------|-----------|--------------|--|
| 🕤 Hedi                 | ki Murakami                                          | ▼ 06        | /01/2017 D                  | OT: 08:0                          | 0                |            | WORKFLOW  | VIR          |  |
| Status                 | Summary Cloc                                         | ks Graph Da | ay Log 8-Days               | s Certify                         | Load             | Carri      | ers       |              |  |
| Times sho<br>Co-Driver | own in CDT<br>:                                      |             |                             |                                   |                  |            | 06/01/201 | 7 🖸          |  |
| Time /<br>Origin       | Event /<br>Event Code                                | Location    | Accum. Miles /<br>Odometer  | Eng. Hrs                          | Record<br>Status | Seq.<br>ID | Comment   | ^            |  |
| 00:00:00<br>Driver     | Sleeper Berth<br>1-2                                 |             |                             | 0<br>(Eng. Hrs)<br>0<br>(Elapsed) |                  |            |           |              |  |
| 00:00:00<br>Auto       | Engine Synchronization<br>Malfunction Cleared<br>7-2 |             | 0<br>(Odometer)             | 0<br>(Eng. Hrs)                   |                  |            |           |              |  |
| 00:00:01<br>Auto       | Missing Required Data<br>Diagnostic Logged<br>7-3    |             | 0<br>(Odometer)             | 0<br>(Eng. Hrs)                   |                  |            |           |              |  |
| 00:30:05               | Engine Synchronization                               |             |                             |                                   |                  | 727        |           |              |  |
| 3                      | •                                                    |             | Driver                      | Head                              | der              | Inf        | o Rema    | rks          |  |

80-JE027-1 Rev. D

## Hours of Service: Send eRODS, Header

Tap **Done** when the inspector has reviewed the header information.

| HEDIKI       05/09/2017       DOT: 07:30       WORKELOW       VIR         HEDIKI       Header                                                                                                    | HEDIKI 05/09/2017 DOT: 07:30 WORKPLOW Vir   Record Date 09-May-17 TimeZone CDT -05   Driver ID HEDIKI 24 Period Starting Time Midnight   Driver Name Driver License # Driver License State   Co-Driver ID ELD ID IV6001   Co-Driver Name ELD ID IV6001   Co-Driver Name ELD ID IV6001   Co-Driver Name ELD ID IV6001   Co-Driver Name ELD ID IV6001   Co-Driver Status NO Unident: Dr. Records 0   Data Diagnostic Ind. YES Eld Malfunction Ind. NO                                                                                                    | HEDIKI 05/09/2017 DOT: 07:30 WORKCLOW Vir   Record Date 09-May-17 TimeZone CDT-05   Driver ID HEDIKI 24 Period Starting Time Midnight   Driver Name Driver License State CO-Driver ID ELD ID   Co-Driver ID ELD ID IVG001   Co-Driver Name Driver License State CO-Driver Name   Print/Display Date 09-May-17 ELD ID IVG001   Co-Driver Name Unident. Dr. Records 0   Print/Display Date 09-May-17 CO   Exempt Driver Status NO Unident. Dr. Records 0   Data Diagnostic Ind. YES Eld Malfunction Ind. NO     One                                                                                                    | al 🔶                       | DOT: 07h 29m<br>Hours of Service / VIR | 9 🔹 🛦 💌        |
|----------------------------------------------------------------------------------------------------|----------------------------------------------------------------------------------------------------|----------------------------------------------------------------------------------------------------|----------------------------|----------------------------------------|----------------|
| Header Image: optimization optimization optimizati | Header 05/09/2017   Record Date 09-May-17   TimeZone CDT - 05   Driver ID HED IK1   24 Period Starting Time Midnight   Driver Name Driver License #   Co-Driver ID ELD ID   VG001 ELD ID   Co-Driver Name ELD ID   Print/Display Date 09-May-17   Exempt Driver Status N0   Unident. Dr. Records 0   Data Diagnostic Ind. YES   Eld Malfunction Ind. N0                                                                                                    | Header 05/09/2017   Record Date 09-May-17   Inver ID HED IK1   24 Period Starting Time   Midnight   Driver Name   C-O-Triver License #   Co-Driver ID   ELD ID   VG001   Co-Driver Name   Print/Display Date   09-May-17   Exempt Driver Status   NO   Dident. Dr. Records   0   Data Diagnostic Ind.   YES   Eld Malfunction Ind.   NO    Tone                                                                                                    |                            | ▼ 05/09/2017 DOT: 07:30                | ) WORKFLOW VIR |
| Record Date       09-May-17       TimeZone       CDT-05         Driver ID       HEDIKI       24 Period Starting Time       Midnight         Driver Name       Driver License State       Driver License State       Image: Control of the state state         Co-Driver ID       ELD ID       IVG001       Image: Control of the state state       Image: Control of the state state state         Co-Driver Name       ELD ID       IVG001       Image: Control of the state state sta                                                                                                    | Record Date     09-May-17     TimeZone     CDT -05       Driver ID     HEDIK1     24 Period Starting Time     Midnight       Driver Name     Driver License State     Driver License State       co-Driver ID     ELD ID     IV6001       co-Driver Name     Unident. Dr. Records     0       Print/Display Date     09-May-17     INF       Exempt Driver Status     NO     Unident. Dr. Records     0       Data Diagnostic Ind.     YES     Eld Maifunction Ind.     NO                                                                                                    | Record Date     09-May-17     TimeZone     CDT -05       Driver ID     HEDIK1     24 Period Starting Time     Midnight       Driver Name     Driver License \$\$     Driver License State     IV6001       Co-Driver Name     ELD ID     IV6001     IV6001       Print/Display Date     09-May-17     IV6001     IV6001       Exempt Driver Status     N0     Ondert. Dr. Records     0       Data Dlagnostic Indo     YES     Eld Maffunction Indo     N0                                                                                                    |                            | Header                                 | 05/09/2017 🚺   |
| Driver ID     HED/IKI     24 Period Starting Time     Midright       Driver Name     Driver License \$tatus     Driver License State       Co-Driver ID     ELD ID     IVG001       Co-Driver Name     ELD ID     IVG001       Co-Driver Name     Unident. Dr. Records     0       Print/Display Date     09-May-17     0       Exempt Driver Status     NO     Unident. Dr. Records     0       Data Diagnostic Ind.     YES     Eld Malfunction Ind.     NO                                                                                                    | Driver ID HEDIKI 24 Period Starting Time Midnight   Driver Name Driver License \$   Driver License \$ ELD ID   Co-Driver Name ELD ID   Print/Display Date 09-May-17   Exempt Driver Status NO   Diad Diagnostic Ind. YES   EId Malfunction Ind. NO                                                                                                    | Driver ID HEDIKI 24 Period Starting Time Midnight   Driver Name Driver License \$4 Driver License State   Co-Driver ID ELD ID IVG001   Co-Driver Name Unident, Dr. Records 0   Print/Display Date 09-May-17 Image: Comparison of the comparison of the compari                                                                                                    | Record Date 09-May-        | 17 TimeZone                            | CDT -05        |
| Driver Name Driver License # Driver License # Driver License # Driver License # Driver License # Driver License # Driver Status Do-Driver Name Print/Display Date 09-May-17 Exempt Driver Status NO Unident. Dr. Records Data Diagnostic Ind. YES Eld Malfunction Ind. NO Done                                                                                                    | Driver Name Driver License # Driver License # Driver License # Driver License # Driver License # Driver Status D9-May-17 Data Diagnostic Ind. YES EId Malfunction Ind. N0 Done Done Done Done Done Done Done Done                                                                                                    | briver Name Driver License # Co-Driver ID ELD ID ELD ID FUNGUATION CO-Driver Name Print/Display Date OB-May-17 Exempt Driver Status NO Eld Malfunction Ind. NO Concent Data Diagnostic Ind. YES Concent Concent Concen | Driver ID HEDIKI           | 24 Period Starting Time                | e Midnight     |
| Driver License # Driver License State<br>Co-Driver ID ELD ID IVG001<br>Co-Driver Name<br>Print/Display Date 09-May-17<br>Exempt Driver Status NO Unident. Dr. Records 0<br>Data Diagnostic Ind. YES Eld Malfunction Ind. NO                                                                                                    | Driver License # Driver License State Co-Driver ID ELD ID IVG001 Co-Driver Name Print/Display Date 09-May-17 Exempt Driver Status NO Unident. Dr. Records 0 Data Diagnostic Ind. YES Eld Malfunction Ind. NO Done Done                                                                                                    | Driver License # Driver License State Co-Driver ID ELD ID IVG01 Co-Driver Name Print/Display Date 09-May-17 Exempt Driver Status NO Unident. Dr. Records 0 Data Diagnostic Ind. YES Eld Malfunction Ind. NO Done Done                                                                                                    | Driver Name                |                                        |                |
| Co-Driver ID     ELD ID     IVG001       Co-Driver Name     Print/Display Date     09-May-17       Exempt Driver Status     NO     Unident. Dr. Records     0       Data Diagnostic Ind.     YES     Eld Malfunction Ind.     NO       Image: Co-Driver Status     YES     Eld Malfunction Ind.     NO                                                                                                    | Co-Driver ID     ELD ID     IV/G001       Co-Driver Name     09-May-17       Exempt Driver Status     NO     Unident. Dr. Records     0       Data Diagnostic Ind.     YES     Eld Malfunction Ind.     NO                                                                                                    | Co-Driver ID ELD ID IVG001   Co-Driver Name 09-May-17   Exempt Driver Status NO Unident. Dr. Records   Data Diagnostic Ind. YES Eld Malfunction Ind.   NO Image: Status NO   Done Done                                                                                                    | Driver License #           | Driver License State                   |                |
| Co-Driver Name Print/Display Date 09-May-17 Exempt Driver Status NO Unident. Dr. Records 0 Data Diagnostic Ind. YES Eld Malfunction Ind. NO                                                                                                    | Co-Driver Name       09-May-17         Exempt Driver Status       NO       Unident. Dr. Records       0         Data Diagnostic Ind.       YES       Eld Malfunction Ind.       NO       Image: Control of the status         Image: Control of the status       YES       Eld Malfunction Ind.       NO       Image: Control of the status         Image: Control of the status       YES       Eld Malfunction Ind.       NO       Image: Control of the status         Image: Control of the status       YES       Eld Malfunction Ind.       NO       Image: Control of the status                                                                                                    | Co-Driver Name Print/Display Date 09-May-17 Exempt Driver Status NO Unident. Dr. Records 0 Data Diagnostic Ind. YES Eld Malfunction Ind. NO Done                                                                                                    | Co-Driver ID               | ELD ID                                 | IVG001         |
| Print/Display Date     09-May-17       Exempt Driver Status     NO     Unident. Dr. Records     0       Data Diagnostic Ind.     YES     Eld Malfunction Ind.     NO       Image: Status     Image: Status     Image: Status     Image: Status     Image: Status       Image: Status     YES     Eld Malfunction Ind.     NO                                                                                                    | Print/Display Date     09-May-17       Exempt Driver Status     NO     Unident. Dr. Records     0       Data Diagnostic Ind.     YES     Eld Malfunction Ind.     NO                                                                                                    | Print/Display Date     09-May-17       Exempt Driver Status     NO     Unident. Dr. Records     0       Data Diagnostic Ind.     YES     Eld Malfunction Ind.     NO       Image: Comparison of the status     YES     Done                                                                                                    | Co-Driver Name             |                                        |                |
| Exempt Driver Status     NO     Unident. Dr. Records     0       Data Diagnostic Ind.     YES     Eld Malfunction Ind.     NO       D     Image: Control of the state of the state o                                                                                                    | Exempt Driver Status     NO     Unident. Dr. Records     0       Data Diagnostic Ind.     YES     Eld Malfunction Ind.     NO       Image: Comparison of the state of the state | Exempt Driver Status       NO       Unident. Dr. Records       0         Data Diagnostic Ind.       YES       Eld Malfunction Ind.       NO         Image: Comparison of the state of the state o                                                                                                    | Print/Display Date 09-May- |                                        |                |
| Data Diagnostic Ind.     YES     Eld Malfunction Ind.     NO       Image: Constraint of the second second secon                                               | Data Diagnostic Ind. YES Eld Malfunction Ind. NO                                                                                                    | Data Diagnostic Ind. YES   Eld Malfunction Ind. NO     Done                                                                                                    | Exempt Driver Status NO    | Unident. Dr. Records                   | 0              |
| Cone Done                                                                                                    | 3 🔤 ? Done                                                                                                    |                                                                                                    | Data Diagnostic Ind. YES   | Eld Malfunction Ind.                   | NO             |
|                                                                                                    |                                                                                                    |                                                                                                    | S 📰 0                      |                                        | Done           |
|                                                                                                    |                                                                                                    |                                                                                                    |                            |                                        |                |
|                                                                                                    |                                                                                                    |                                                                                                    |                            |                                        |                |

80-JE027-1 Rev. D

#### Hours of Service: Conclusion

This concludes the Hours of Service lesson.

Tap a topic or the Next button to continue.

Change duty<br/>statusUnassnd Veh ActCertify logsTab descriptionsEdit logsSend eRODSAdd/Edit load infoSend example of the second second secon

Start Over

DOT: 08h 00m ....  $\sim$ HEDIKI ▼ 05/11/2017 DOT: 08:00 VIR Status Summary Clocks Graph Day Log 8-Days Certify Load Carriers You need to review and approve your logs Last (34hr) Reset: 03:09 CDT, 04/17 Status: On-Duty Start: 11:30 CDT, 04/18 Hrs to be Gained: 08h 00m Now: 11:32 CDT, 04/18 Hrs Gained in 2 Days: 09h 00m Duration: 00h 02m Mileage Today (mi): 0.0 Exception: None ? C Clock In Clock Out Exceptions Remarks Change

80-JE027-1 Rev. D

# Halo Light Alert

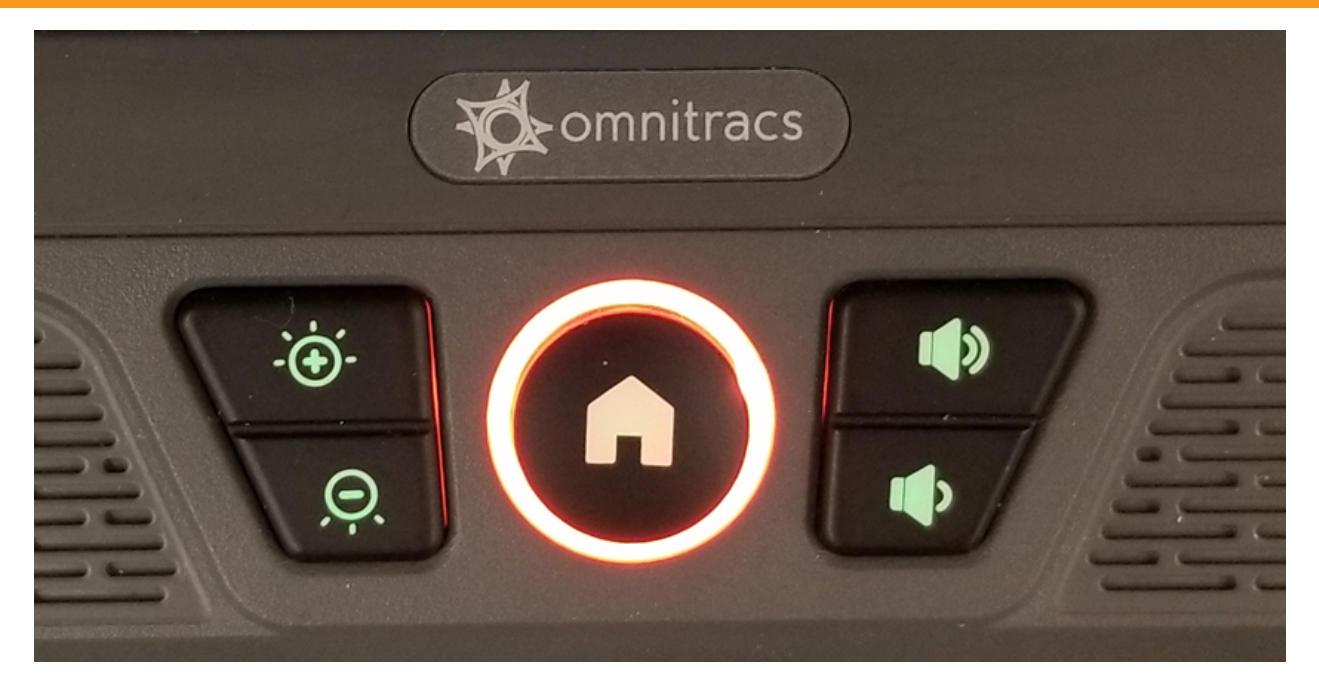

This shows the Intelligent Vehicle Gateway's (IVG) keyboard halo lit indicating that Unassigned Driving or a Diagnostics/Malfunction has occurred.
#### **Driver Hours Assist**

The Driver Hours Assist application is developed for drivers using smart phones or tablets running an Android operating system as an extension to the in-cab ELD. If in-cab ELD stops functioning, this application lets drivers retrieve and store logs as a PDF for the previous 7, 8, or 14 days on the Android device allowing drivers to display log details as required by enforcement during road side inspections. This PDF may be displayed to enforcement, sent as an email, or printed.

Drivers may clock in (On Duty) and clock out (Off Duty) through the Driver Hours Assist application while away from the vehicle as long as the driver is not logged in on the in-cab ELD. After a clock in/clock out event, when a driver next logs in to the in-cab ELD, the duty status change is presented as an edit that the driver rejects or accepts to confirm the driver-initated status change(s). The Driver Hours Assist application also alerts the driver if there are pending edits from the carrier waiting on the in-cab ELD.

To comply with distracted driving regulations, the Driver Hours Assist application uses motion detection to prevent the application from being used while in motion.

80-JE027-1 Rev. D

#### Driver Hours Assist: Motion Detection Warning Screens

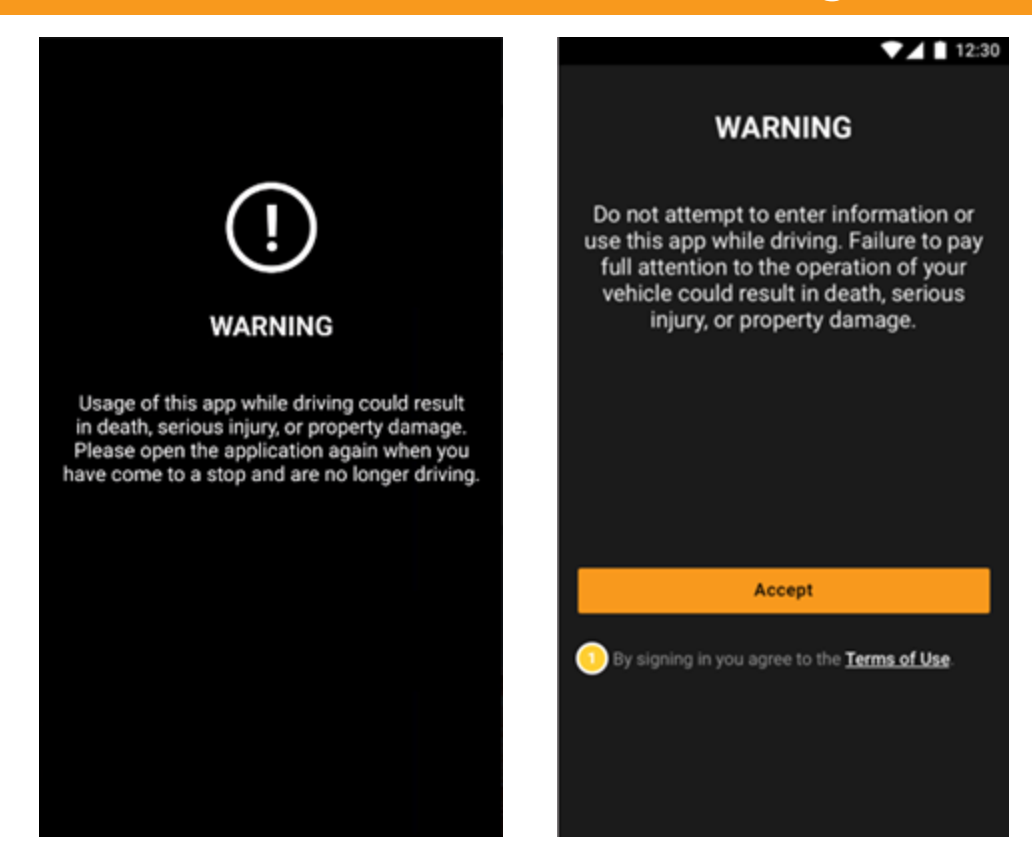

Drivers see these warning screens when the Driver Hours Assist application detects movement greater than 5 MPH (8 KPH) and may not be used until under that threshold.

80-JE027-1 Rev. D

### Driver Hours Assist - Log In

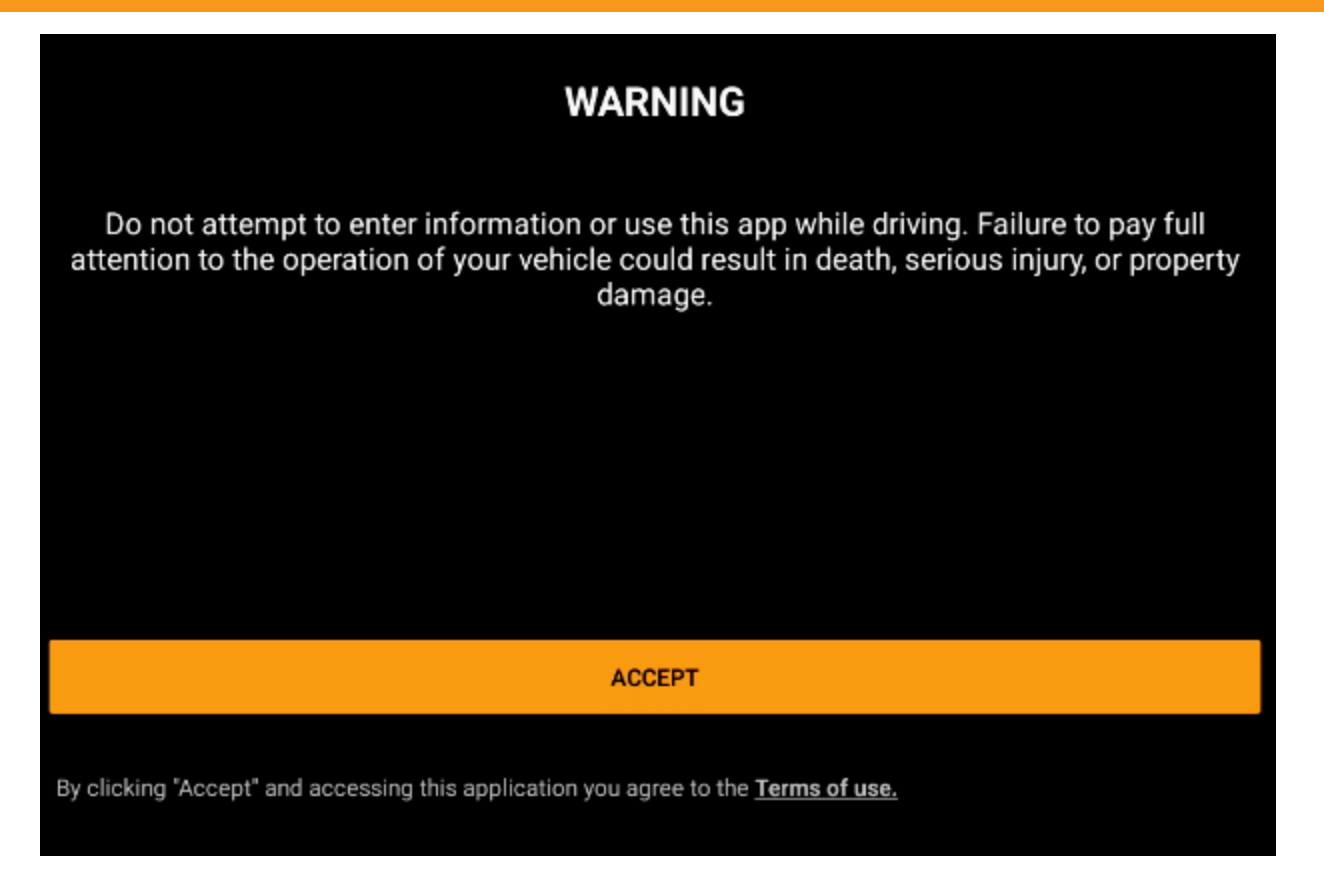

Review and accept the terms of use.

80-JE027-1 Rev. D

## Driver Hours Assist - Log In

| Company - Log In    |           |          |  |        |  |
|---------------------|-----------|----------|--|--------|--|
| Choose Your Country |           |          |  |        |  |
| O USA               |           |          |  |        |  |
| Company Name (      | Required) |          |  |        |  |
| customerts          |           |          |  |        |  |
|                     |           |          |  | 10/120 |  |
|                     |           |          |  |        |  |
|                     |           |          |  |        |  |
|                     |           |          |  |        |  |
|                     |           |          |  |        |  |
|                     |           |          |  |        |  |
|                     |           |          |  |        |  |
|                     |           |          |  |        |  |
|                     |           |          |  |        |  |
|                     |           | CONTINUE |  |        |  |

Select your region, enter your company ID, and tap **Continue**.

80-JE027-1 Rev. D

# Driver Hours Assist - Log In

| ← Driver - Log In                                                                                                    |      |  |  |  |
|----------------------------------------------------------------------------------------------------|------|--|--|--|
| Company Name (Required)                                                                                                    |      |  |  |  |
| customerts                                                                                                    |      |  |  |  |
| Driver ID (Required)                                                                                                    |      |  |  |  |
| vbabb                                                                                                    |      |  |  |  |
|                                                                                                    | 5/20 |  |  |  |
| Password (Required)                                                                                                    |      |  |  |  |
|                                                                                                    |      |  |  |  |
|                                                                                                    | 4/20 |  |  |  |
| Last Name (Required)                                                                                                    |      |  |  |  |
| babb                                                                                                    |      |  |  |  |
|                                                                                                    | 4/32 |  |  |  |
| By checking this box you agree to the Terms of Use and further acknowledge that you will not attempt to enter information or use this application while driving. |      |  |  |  |
| LOG IN                                                                                                    |      |  |  |  |
| By clicking "Log In" and accessing this application you agree to the Terms of use.                                                                               |      |  |  |  |

Enter your password and last name. Accept the terms of user and tap Log In.

80-JE027-1 Rev. D

## Driver Hours Assist - Clock In/Clock Out

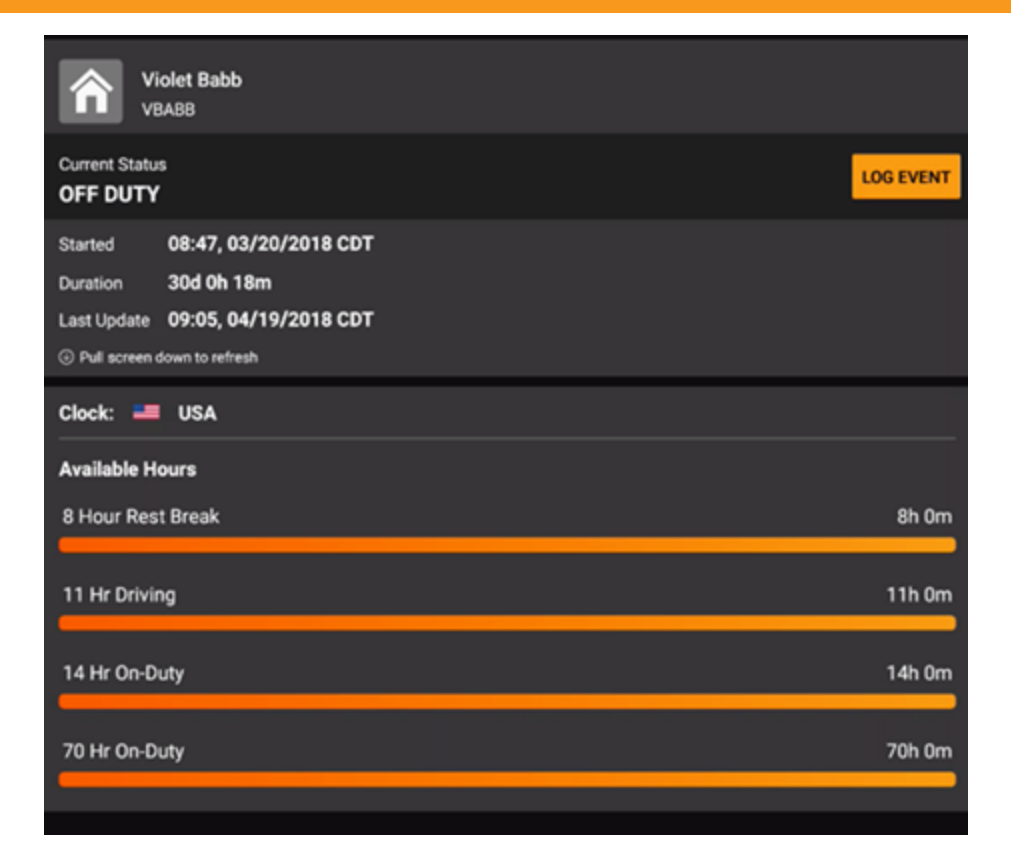

When you want to clock in or clock out, go to the home screen and tap Log Event.

80-JE027-1 Rev. D

# Driver Hours Assist - Clock In/Clock Out

|                      | Event<br>Clock In - On Duty                                                                               |
|----------------------|----------------------------------------------------------------------------------------------------|
|                      | Complete the fields below to clock in and go on duty.                                                     |
| ← Log Event          | Country                                                                                                   |
|                      | O USA O CANADA                                                                                            |
| Event                | City State/Province<br>Dallas TX                                                                          |
| Select Log Event     | 6/20                                                                                                    |
| Clock In - On Duty   | Clock In/Out activities are Pending until you log into an ELD In-Cab device to accept them into your logs |
| Clock Out - Off Duty |                                                                                                    |
|                      | CANCEL DON                                                                                                |

Select the event type and tap **Done**.

80-JE027-1 Rev. D

DONE

MAY CONTAIN U.S. AND INTERNATIONAL EXPORT CONTROLLED INFORMATION

Log Event

←

## Driver Hours Assist - Pending Carrier Edits

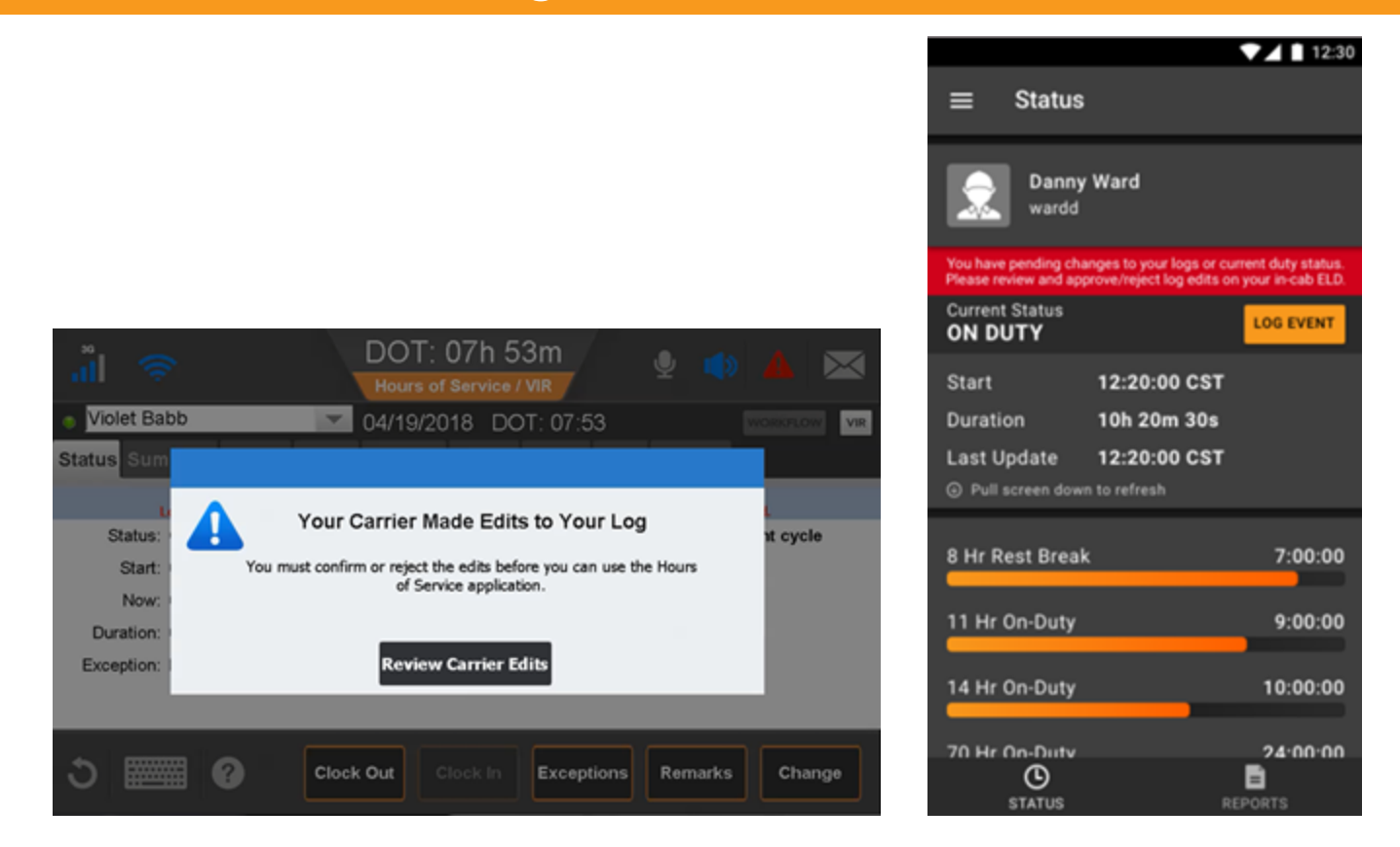

If the carrier made edits to your logs, you're notified on the in-cab ELD and in the Driver Hours Assist application.

## Driver Hours Assist - Generate Reports

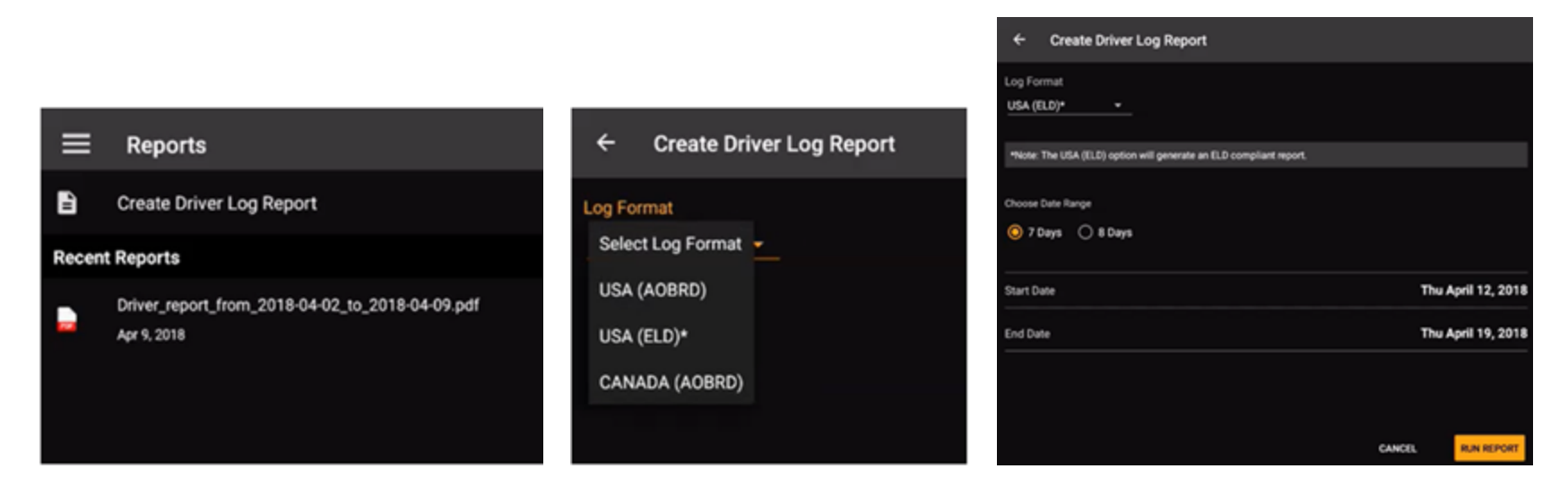

Tap Reports at the bottom of the screen; then tap Create Driver Log Report. Tap the Format, Date Range; then tap Run Report.

# Driver Hours Assist - View and Send/Print Reports

|                                                                                                    |                                                                                                    |                                                                                                    | ELD Driver Lo                            |                                                                                                    |                                                                                                    |
|----------------------------------------------------------------------------------------------------|----------------------------------------------------------------------------------------------------|----------------------------------------------------------------------------------------------------|------------------------------------------|----------------------------------------------------------------------------------------------------|----------------------------------------------------------------------------------------------------|
| Driver 10.                                                                                                    |                                                                                                    | 15488                                                                                                    |                                          | Driver Loanse R.                                                                                                    | 8,427055                                                                                                    |
| Driver Name                                                                                                    |                                                                                                    | Ballh, Monet                                                                                                    |                                          | Driver License State                                                                                                    |                                                                                                    |
| Deput Local                                                                                                    | ier.                                                                                                    | FEFTE Renarded Surface EXER                                                                                                    |                                          | Compt Driver Status:                                                                                                    | Aut Everyt                                                                                                    |
|                                                                                                    |                                                                                                    | Dates, TH 75205                                                                                                    |                                          |                                                                                                    |                                                                                                    |
| 84122918                                                                                                    | 24 Nr Period                                                                                                    | Barn Midnight CDT(-I)                                                                                                    |                                          |                                                                                                    |                                                                                                    |
| Linit becatte                                                                                                    | er.                                                                                                    | Erei ENE TA Defias                                                                                                    |                                          | Data Napostic Ind.                                                                                                    | Tes                                                                                                    |
| Co-Driver C                                                                                                    | 84                                                                                                    |                                                                                                    |                                          | Underst Red OR Records                                                                                                    | -                                                                                                    |
| Co-Briver N                                                                                                    | ume(s)                                                                                                    |                                                                                                    |                                          | Ed Malfunction and                                                                                                    | -                                                                                                    |
| Cameroe                                                                                                    |                                                                                                    | Develop 10                                                                                                    |                                          |                                                                                                    |                                                                                                    |
| No porwill                                                                                                    |                                                                                                    | 12942134                                                                                                    |                                          |                                                                                                    |                                                                                                    |
| Antified ID                                                                                                    | NF .                                                                                                    |                                                                                                    |                                          |                                                                                                    |                                                                                                    |
| 1949-000                                                                                                    |                                                                                                    |                                                                                                    |                                          |                                                                                                    |                                                                                                    |
| 1.0.10                                                                                                    | thack fractor                                                                                                    | 8 truck fracture if                                                                                                    | inter a Truck Tractor                    | W Statistic below                                                                                                    | ner Start Lod Engine His                                                                                                    |
| N/A                                                                                                    | 8(B)                                                                                                    | ALC: NO                                                                                                    | 4/4                                      | 44                                                                                                    | A/R                                                                                                    |
| 20.0                                                                                                    | * 82 85 64                                                                                                    | 05 05 07 08 08 1                                                                                                    | 0 11 12 13 14 0<br>Januar                | 6 16 17 18 19 20 21                                                                                                    | 22.22.00                                                                                                    |
| 20                                                                                                    | * 60 65 64                                                                                                    |                                                                                                    | 10 11 12 13 14 0<br>Jevini               | 5 146 17 18 18 20 21                                                                                                    |                                                                                                    |
| Delana D                                                                                                    | n 60 65 64                                                                                                    | 01 01 07 00 00 1                                                                                                    | of the tig to the standard               | 0 16 17 18 19 20 21                                                                                                    | an and a second second se                                                                                                    |
| Defense De                                                                                                    | n 60 80 64                                                                                                    | 06 08 07 08 06 1                                                                                                    | ill til 12 13 14 1<br>jænde              | 6 16 17 18 19 26 21<br>On Duty - Driving Last 7/8 2                                                                                                    | 22 23 60<br>2010/2010 20<br>2010/2010 20<br>2010/2010 20<br>2010/2010 20                                                                                                    |
| Distance De                                                                                                    | n 60 00 04                                                                                                    | 0x 0x 0 0 0 0                                                                                                    | il ii ii ii ii ii ii ii ii ii ii ii ii i | 6 16 17 18 19 20 21<br>On Duty - Driving Last 7/81                                                                                                    | 22 23 40<br>Annual Contraction of Contraction of Contr                                                                                                    |
| Distance D                                                                                                    | n 00 00 04                                                                                                    | 05 06 07 08 05 1<br>0x 0uty = 00                                                                                                    | 0 II 12 13 14 II<br>januto               | 6 16 17 18 19 20 21                                                                                                    | 22 23 00<br>24 00 00 0<br>24 00 00 0<br>24 00 000 0<br>24 00 00 0<br>24 00 00 0<br>24 00 00 0<br>24 00 00 0<br>24 00 00 0<br>24 00 00 0<br>24 00 00 0<br>24 00 00 0<br>24 00 00 0<br>24 00 00 0<br>24 00 00 0<br>24 00 00 0<br>24 00 00 0<br>24 00 00 0<br>24 00 00 0<br>24 00 00 0<br>24 00 0<br>24 00 0<br>24 00 0<br>24 0<br>24 00 0<br>24 0<br>24 0 |
| Different D                                                                                                    | n 60 65 64                                                                                                    | 06 06 07 08 06 1<br>06 049 = 00                                                                                                    | in to to to to                           | 6 16 17 18 19 20 21                                                                                                    | 22 23 00<br>240000000000000000000000000000000000                                                                                                    |
| Distance D                                                                                                    |                                                                                                    | 06 06 07 08 06 1<br>06 049 - 04                                                                                                    | il in 12 13 14 1                         | 6 16 17 18 18 20 21                                                                                                    | 22 23 60<br>Anno 20 20 20 20 20 20 20 20 20 20 20 20 20                                                                                                    |
| Defense D                                                                                                    |                                                                                                    | od os of os os o<br>Ge:Quiy - Del                                                                                                    | ung Taday                                | 6 16 17 18 18 20 21<br>On Day - Drivey Last 1/6 1                                                                                                    | 22 23 00<br>Alexandroid (Second of Second of Seco                                                                                                    |
| Different Di                                                                                                    |                                                                                                    | de de de de de de la                                                                                                    | di tri tigʻiti ta ti<br>jendo            | 6 16 17 18 18 20 21                                                                                                    | 22 23 40<br>Argen Basilional Control Control Cont                                                                                                    |
| Distance Di                                                                                                    |                                                                                                    | 06 00 07 00 00 1<br>00.049 + 00                                                                                                    | in to 2 10 14 U                          | 6 16 17 18 18 26 21                                                                                                    | Very 20 40<br>Very 20 40<br>Very 2                                                                                                    |
| Distance D                                                                                                    | Net Gel                                                                                                    | 06 00 07 00 00<br>0x0uty+00                                                                                                    | Januar                                   | 6 Hill 10 <sup>4</sup> Hill 16 20 21                                                                                                    | 22 23 40<br>Annotation (Construction)<br>Annotation (Construction)<br>Annotation                                                                                                    |
| Distance D                                                                                                    | 4 00 00 04                                                                                                    | 46 00 07 00 00<br>04.044 + 00                                                                                                    | jenati<br>jenati                         | 6 46 17 18 19 20 21<br>Gelowy-Donnycas380                                                                                                    | 22 23 40<br>Reput Description (1)<br>Reput Description (1)<br>Reput Descri                                                                                                    |
| Ditares D                                                                                                    | 4 00 00 04                                                                                                    | 00 00 07 00 00<br>00 004 + 90                                                                                                    | ELD Onliver La                           | Gri buy - Driveg Land XV 1<br>Gri buy - Driveg Land XV 1<br>Diver Lorenze #                                                                                                    | 22 27 60<br>http://www.biological.org/<br>http://www.biological.org/<br>Jointown<br>Jointown                                                                                                    |
| Distance D<br>Distance D<br>Distance D                                                                                                    | n do do de                                                                                                    | 00 00 00 00 00 00 00 00 00 00 00 00 00                                                                                                    | ELD Onliver Lo                           | 6 - 66 - 75 - 16 - 10 - 20 - 24<br>On Day - Drong Led. 38 5<br>Draw Lanne &<br>Draw Lanne &<br>Draw Lanne &                                                                                                    | 22 27 60<br>https://www.interface.com/<br>2mb/2mb/2mb/2mb/2mb/2mb/2mb/2mb/2mb/2mb/                                                                                                    |
| Distant D                                                                                                    |                                                                                                    | 00 00 00 00 00 00<br>00 000 0 00<br>00 000 0 00<br>00 000 0 00<br>00 000<br>00 000<br>00 000<br>00 000<br>00 00<br>00 00<br>00 00<br>00 00<br>00                                                                                                    | ELD Onliver Lo                           | 6 - 16 - 17 - 18 - 10 - 20 - 24<br>0 - 244 - 240 - 24 - 24<br>0 - 244 - 240 - 24 - 24<br>0 - 244 - 240 - 24<br>0 - 244 - 240 - 240 - 240 - 2                                                                                                    | 22 27 60<br>New Back New 2<br>Mark New 2<br>Mark New 3<br>Mark New 3<br>Mark                                                                                                    |
| Ditari<br>Ditari<br>Ditari<br>Ditari<br>Ditari<br>Ditari<br>Dipet Long                                                                                                    |                                                                                                    | ••••••••••••••••••••••••••••••••••••                                                                                                    | ELD Onliver La                           | Ge Bay-Enreg Led 28 E<br>Dest Lonne A<br>Dest Lonne A<br>Dest Lonne A<br>Dest Lonne A                                                                                                    | 22 29 60<br>here: Ded Texas<br>Part of 12<br>Real Part of 2<br>Real Part of 2<br>Real Pa                                                                                                    |
| Distant Di                                                                                                    |                                                                                                    | ••••••••••••••••••••••••••••••••••••                                                                                                    | ELD Onliver La                           | N<br>N<br>Der Day - Deseguet XB1<br>Der Loren A<br>Der Loren A<br>D | 22 27 60<br>here: 24 20<br>August 24 20<br>August 24                                                         |
|                                                                                                    | Anna Series Series Seri | 0 0 0 0 0   0 Duty + Dit   0 Duty + Dit   1 0 Duty + Dit   1 0 Duty + Dit   1 0 Duty + Dit   1 0 Duty + Dit   1 0 Duty + Dit   1 0 Duty + Dit   1 0 Duty + Dit   1 0 Duty + Dit   1 0 Duty + Dit   1 Dit Duty + Dit   1 Dit Dit   1 Dit Dit   1 Dit Dit   1 Dit Dit   1 Dit Dit   1 Dit Dit   1 Dit Dit   1 Dit Dit   1 Dit Dit   1 Dit Dit   1 Dit Dit   1 Dit Dit </td <td>ED Driver 10</td> <td>1 10 17 10 10 20 21   0 20 2 2 2 2 2   0 20 2 2 2 2 2 2 2 2 2 2 2 2 2 2 2 2 2 2 2 2 2 2 2 2 2 2 2 2 2 2 2 2 2 2 2 2 2 2 2 2 2 2 2 2 2 2 2 2 2 2 2 2 2 2 2 2 2 2 2 2 2 2 2 2 2 2 2 2 2 2 2 2 2 2 2 2 2 2 2 2 2 2 2 2 2 2 2 2 2</td> <td>22 27 60<br/>here: beaching of the second of the second of th</td> | ED Driver 10                             | 1 10 17 10 10 20 21   0 20 2 2 2 2 2   0 20 2 2 2 2 2 2 2 2 2 2 2 2 2 2 2 2 2 2 2 2 2 2 2 2 2 2 2 2 2 2 2 2 2 2 2 2 2 2 2 2 2 2 2 2 2 2 2 2 2 2 2 2 2 2 2 2 2 2 2 2 2 2 2 2 2 2 2 2 2 2 2 2 2 2 2 2 2 2 2 2 2 2 2 2 2 2 2 2 2                                                                                                    | 22 27 60<br>here: beaching of the second of the second of th                                                                                                    |
| Ditario D<br>Ditario D<br>Ditario Ditario D<br>Ditario Ditario Ditario D<br>Ditario Ditario D<br>Dita | nees genig<br>Nees genig<br>Nees<br>Team<br>Team<br>Team<br>Team<br>Team<br>Team<br>Team<br>Team                                                                                                    | Co. Budy + Do<br>Co. Budy + Do<br>Co. Bu                                                                                                    | ELD Driver for<br>Market States          | N<br>N<br>Der Darg - Dennig Lad. 200<br>Der Darg - Dennig Lad. 200<br>Der Darg - Dennig - Dennig - Dennig - Dennig - Dennig - Dennig - Dennig - Dennig                                                                                                    | 22 27 60<br>here: 24 20<br>August 24 20<br>August 24                                                         |

After the report displays, tap the menu in the upper right and select an option.

|                                                                                                   | 🕏 💐 🏟 🕱 📶 34% 🖬 12:43 PM                                                                                                    |
|---------------------------------------------------------------------------------------------------|----------------------------------------------------------------------------------------------------|
| ← Driver_rep                                                                                      | Send file                                                                                                    |
| _                                                                                                 | Open with                                                                                                    |
| CAN Main2 Carrier<br>(Cycle 2) Santy 256 Danier                                                   | Download                                                                                                    |
| N2920918 Start of Day, Midnight Pacific<br>Decomments)<br>Transcript<br>Transcript<br>Ca-Onner(s) | Print                                                                                                    |
| tom: v<br>Sensor Falures: 0<br>Ofi Duly Delenat: None                                             | Report a problem                                                                                                    |
| the of 62 00 04 06 05 07 08 04 19 17 .                                                            | Province of the second second se |
| 00:00:00 24h00m00 Sweper , (177)                                                                  | Divers Separate                                                                                                    |
|                                                                                                   |                                                                                                    |

80-JE027-1 Rev. D

## Driver Hours Assist - Clock In/Clock Out Warning

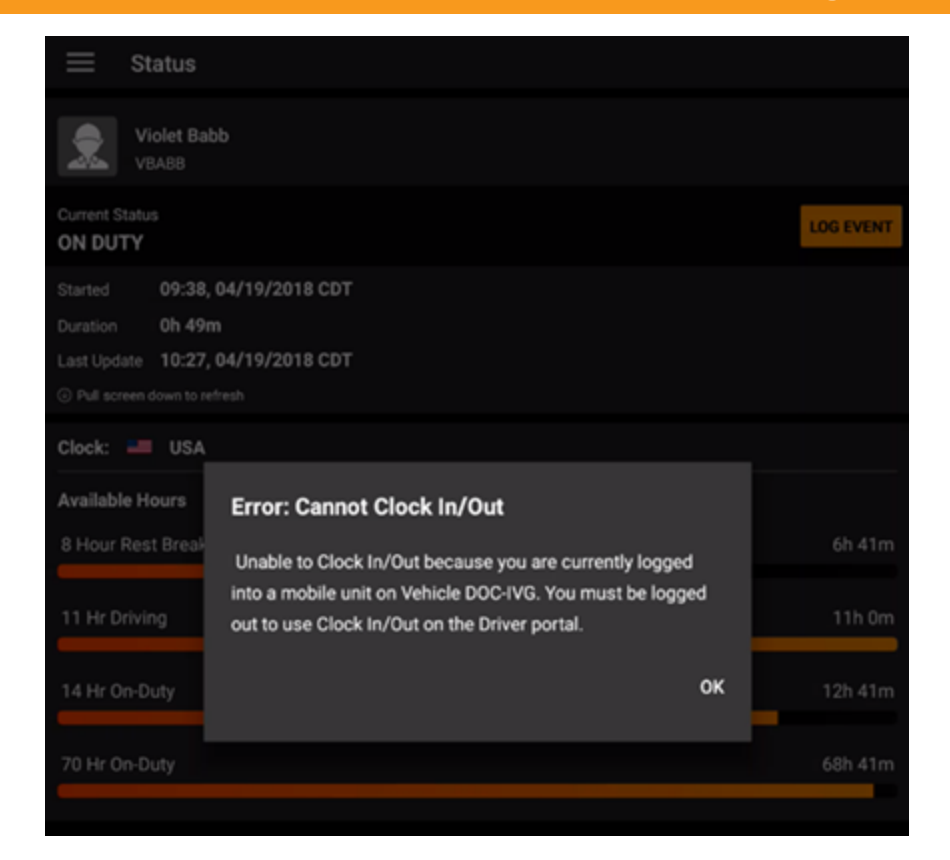

If the driver attempts to clock in or clock out while logged in to an in-cab ELD, the driver receives this warning. Only after the driver logs out of the in-cab ELD may the driver clock in or clock out using the Driver Hours Assist application.

80-JE027-1 Rev. D

### Driver Hours Assist - Clock In/Clock Out Notifications

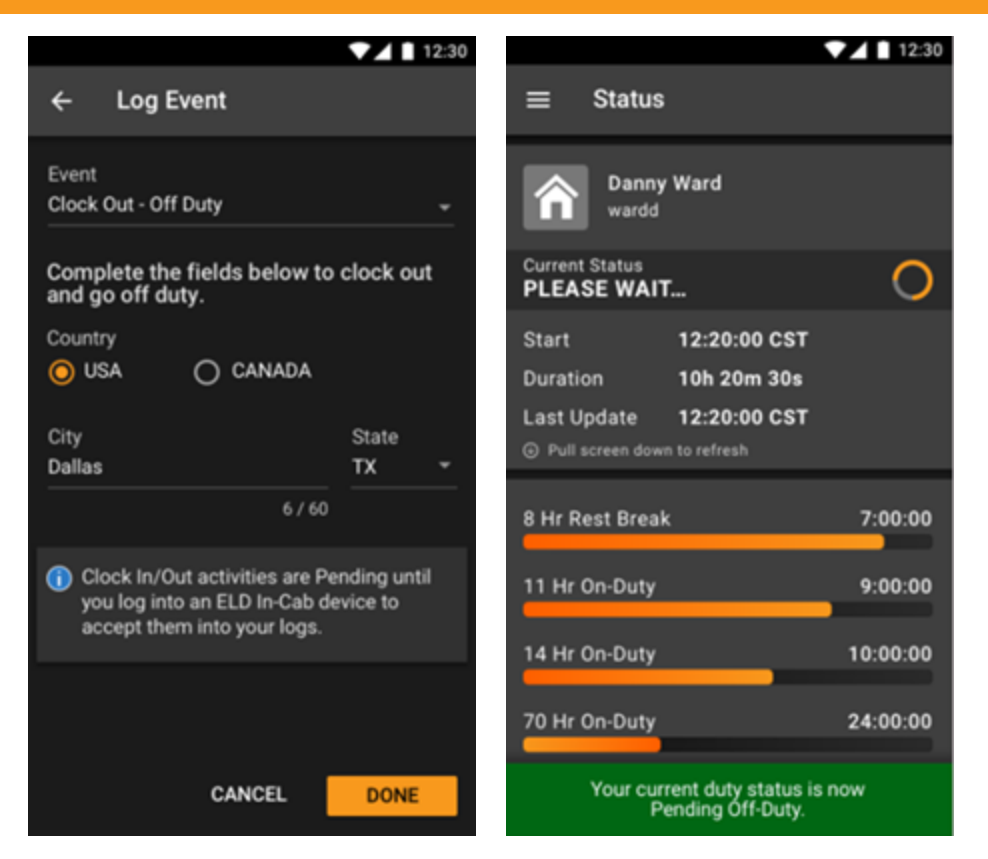

When you successfully clock in or clock out, your changes are pending until you accept your log update on the in-cab ELD.

80-JE027-1 Rev. D